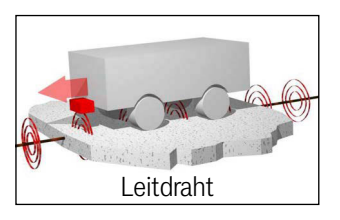

## Track-Unit HG G-7335xZB

Auswerter zur induktiven Spurführung von Fahrzeugen zum Anschluss von 2 Antennen – Schnittstellen: CANopen® HG G-73350ZB / Profibus HG G-73351ZB

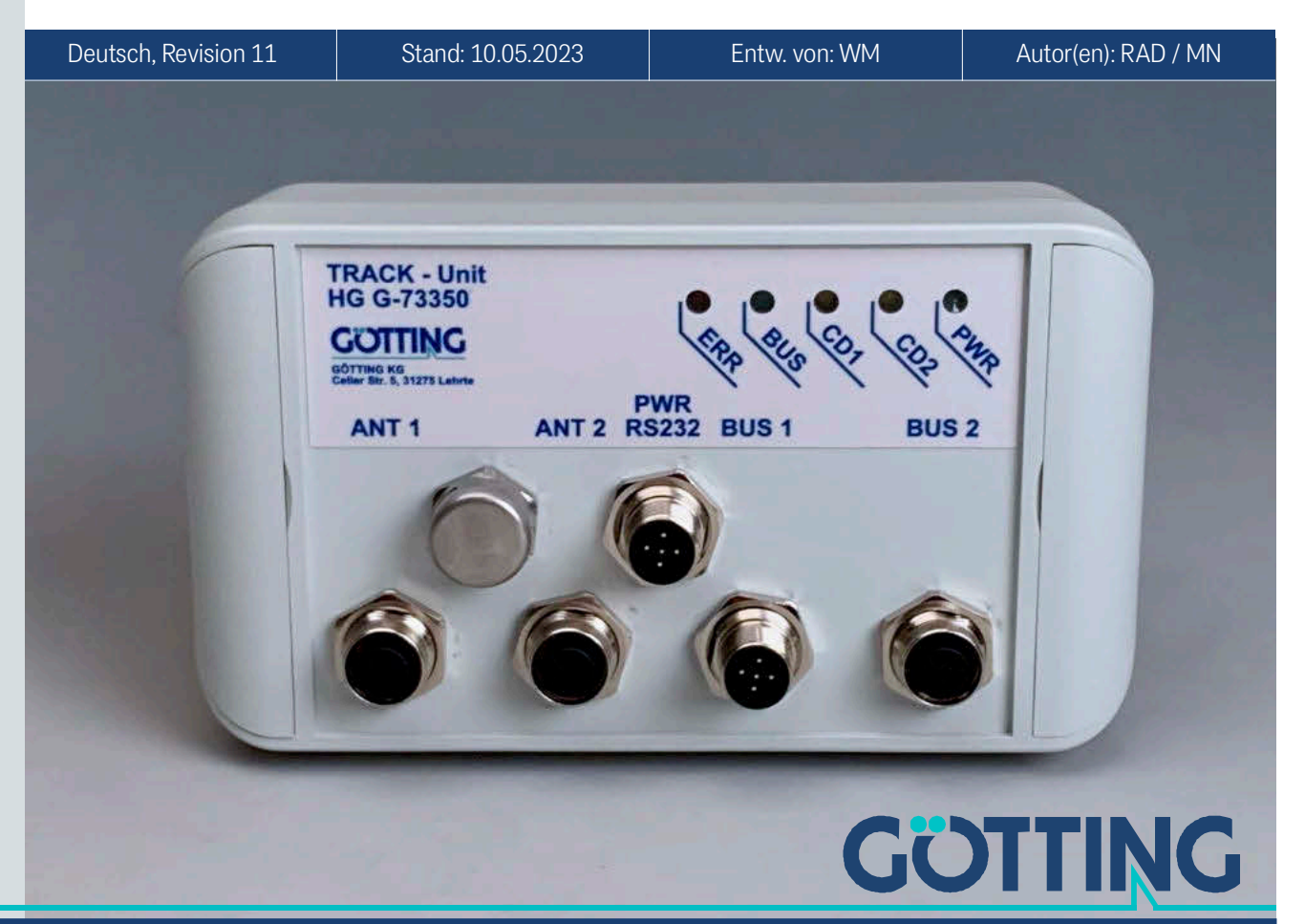

www.goetting.de

## Grundlegende Eigenschaften der Track-Unit HG G-73350ZB (CAN-Bus) und HG G-73351ZB (Profibus)

- Auswerter für induktive Spurführungssysteme
- Für den Anschluss von 2 Spurführungsantennen
- 2 identische Kanäle mit unabhängiger Filterfrequenzeinstellung
- Überwachung der Antennen auf Funktion und Drahtbruch
- Schnittstellen:
  - RS 232 Service-Schnittstelle (alle Varianten)
  - CAN/CANopen® (HG G-73350)
  - Profibus (HG G-73351)
- Parametrierung über Terminalprogramm (RS 232) oder die CAN-open<sup>®</sup> SDOs

© 2023 Götting KG, Irrtümer und Änderungen vorbehalten.

Die Götting KG in D-31275 Lehrte besitzt ein zertifiziertes Qualitätssicherungssystem gemäß ISO 9001.

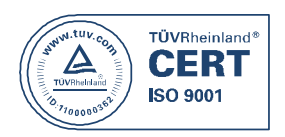

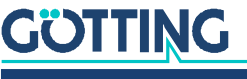

## Inhalt

| <b>1</b><br>1.1<br>1.1.1<br>1.1.2<br>1.2<br>1.3<br>1.3.1<br>1.3.2               | Über dieses Dokument<br>Gültigkeit.<br>Zielgruppe<br>Mitgeltende Unterlagen.<br>Konformitätserklärung (nur HG G-73350).<br>Darstellung von Informationen.<br>Warnhinweise.<br>Symbole                                                                       | <b>5</b><br>5<br>5<br>5<br>6<br>6<br>6<br>7                                 |
|---------------------------------------------------------------------------------|----------------------------------------------------------------------------------------------------|-----------------------------------------------------------------------------|
| <b>2</b><br>2.1<br>2.2<br>2.3<br>2.4<br>2.5<br>2.6                              | Sicherheitshinweise<br>Bestimmungsgemäße Verwendung<br>Nicht bestimmungsgemäße Verwendung<br>Qualifikation der Benutzer<br>Betriebsbedingungen<br>Allgemeine Sicherheitshinweise<br>Pflichten des Betreibers                                                |                                                                             |
| <b>3</b><br>3.1<br>3.2<br>3.3                                                   | Einleitung<br>Variantenübersicht<br>Systemkomponenten<br>Zubehör                                                                                                    | <b>12</b><br>12<br>12<br>12                                                 |
| <b>4</b><br>4.1<br>4.2<br>4.2.1<br>4.2.2<br>4.2.3<br>4.2.3                      | Montage<br>Gehäuseabmessungen<br>Steckverbinder<br>Antennenbuchsen am Auswerter<br>CAN-Bus (HG G-73350)<br>Profibus (HG G-73351)<br>Spannungsversorgung und serielles Interface                                                                             | <b>14</b><br>14<br>14<br>14<br>14<br>15<br>15<br>15<br>16                   |
| 5                                                                               | Inbetriebnahme                                                                                                    | 17                                                                          |
| <b>6</b><br>6.1<br>6.2<br>6.3<br>6.4<br>6.4.1<br>6.4.2                          | Hardware<br>Überwachung<br>Voreinstellungen<br>Signalverarbeitung<br>Kontroll-LEDs<br>CAN-Bus (HG G-73350)<br>Profibus (HG G-73351)                                                                                                    | <b>18</b><br>18<br>18<br>19<br>19<br>19<br>19<br>19                         |
| <b>7</b><br>7.1<br>7.2<br>7.3<br>7.3.1<br>7.3.2<br>7.3.3<br>7.3.4<br>7.4<br>7.5 | Software<br>Anschluss an einen PC über die serielle Schnittstelle<br>Terminalprogramm<br>Monitorprogramm<br>Hauptmenü<br>Antennenmenü<br>CAN-Menü (HG G-73350)<br>Profibus-Menü (HG G-73351)<br>Einstellung auf andere Umgebungsparameter<br>Firmwareupdate | <b>21</b><br>21<br>21<br>22<br>22<br>24<br>25<br>27<br>27<br>27<br>27<br>28 |
| <b>8</b><br>8.1<br>8.2<br>8.2.1<br>8.2.1.1<br>8.2.1.2                           | CAN-Interface (HG G-73350)<br>Begriffsbestimmungen CAN und CANopen®<br>Beschreibung der Prozessdaten Objekte (PDOs)<br>Sendeobjekte<br>PDO_1<br>PDO_2                                                                                                    |                                                                             |

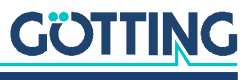

| 8.2.2        | Empfangsobjekte                                             | 35       |
|--------------|-------------------------------------------------------------|----------|
| 8.3          | Heartbeat                                                   | 35       |
| 8.4          | Beschreibung der Servicedaten Objekte (SDOs)                | 36       |
| 8.5          | Objektverzeichnis                                           | 36       |
| 8.5.1        | Kommunikationsspezifische Einträge                          | 36       |
| 8.5.2        | Herstellerspezifische Einträge                              | 38       |
| 8.5.3        | Standardisierter Geräteprofilbereich                        | 39       |
| 8.5.4        | CANopen <sup>®</sup> Object Dictionary                      |          |
| 8.5.4.1      | Device Type                                                 | 39       |
| 8.5.4.2      | Error Register                                              |          |
| 8.5.4.3      | COB-ID SYNC message                                         | 39       |
| 8.5.4.4      | Device Name                                                 | 39       |
| 8.5.4.5      | Hardware Version                                            | 40       |
| 8.5.4.6      | Software Version                                            | 40       |
| 8.5.4.7      | Save Parameter                                              | 40       |
| 8.5.4.8      | Restore Default Parameter                                   | 40       |
| 8.5.4.9      | Producer Heartbeat Time                                     |          |
| 8.5.4.1      | 0 Identity Object                                           |          |
| 8.5.4.1      | 1 Receive PDO Parameter                                     |          |
| 8541         | 2 Mapping RPDO 1                                            | 41       |
| 8541         | 3 Transmit PDO 1 Parameter                                  | 42       |
| 8541         | 4 Transmit PDO 2 Parameter                                  | 42       |
| 8541         | 5 Manning TyPDO 1                                           |          |
| 85/1         | 6 Manning TVPDO 2                                           | <br>۱۲   |
| 85/1         | 7 Manufacture Parameter - Antennennarameter                 | 0+<br>۱۲ |
| 85/1         | Manufacture Parameter Antennenkalibrierung                  | 40<br>11 |
| 85/1         | Manufacture Parameter Nodenarameter                         |          |
| 0.0.4.1      | 9 Mailulaculie Falanielei - Nouepalanielei                  | 40       |
| 0.0.4.2      | 0 0 Dit Digital Input (ubertragen in TXPDO 1)               | 40       |
| 8.5.4.2      |                                                             |          |
| 9            | Protibus-Interface (HG G-73351)                             | 47       |
| 10           | Fehlersuche                                                 | 48       |
| 11           | Technische Daten                                            | 49       |
| 12           | Anhang                                                      | 50       |
| 121          | Blockschaltbilder                                           | 50       |
| 12.1         | Diagramme                                                   | 51       |
| 12.3         | Electronic Data Sheet (EDS-File, HG G-73350)                | 54       |
| 12.4         | GSD File (HG G-73351)                                       |          |
| 13           | Abbildungsverzeichnis                                       |          |
| 14           | Tabellenverzeichnis                                         |          |
| 15           | Stichwortverzeichnis                                        | 58       |
| 16           | Linucion                                                    |          |
| <b>10</b>    |                                                             |          |
| 10.1<br>16.0 |                                                             |          |
| 16.2         | Haltungsaussumussumussumen<br>Markanzaichan und Firmannaman | 00<br>03 |
| 10.0         |                                                             |          |

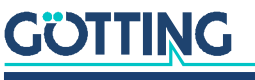

## Über dieses Dokument

## 1.1 Gültigkeit

Diese Gerätebeschreibung gilt für den Auswerter HG G-7335xZB.

Sie enthält Informationen zur korrekten Montage, Elektroinstallation, Inbetriebnahme, zum Betrieb, zur Wartung und zur Störungsbeseitigung.

Diese Gerätebeschreibung bezieht sich auf Geräte ab der Firmware wie in Abschnitt 3.1 auf Seite 12 angegeben.

Der Betrieb des Auswerters ist nur zusammen mit Götting Antennen (s. Abschnitt 3.1 auf Seite 12) und einem stromdurchflossenen Leitdraht im Boden sinnvoll möglich. Im Zusammenspiel mit angeschlossenen Antennen und dem Leitdraht sprechen wir von einem Spurführungssystem. Im Folgenden wird daher abhängig vom betrachteten Zusammenhang von dem Gerät Auswerter bzw. dem System gesprochen.

#### 1.1.1 Zielgruppe

Diese Gerätebeschreibung richtet sich an Entwickler, Hersteller oder Betreiber von Anlagen, die Fahrerlose Transportfahrzeuge (FTF) spurführen möchten. Sie richtet sich auch an qualifiziertes Personal, das

- das System in ein Fahrzeug integrieren möchte.
- die Erstinbetriebnahme des Systems durchführen möchte.
- das System konfigurieren möchte.

#### 1.1.2 Mitgeltende Unterlagen

Diese Gerätebeschreibung umfasst keine Informationen zur Bedienung des übergeordneten Systems, z. B. eines Fahrerlosen Transportfahrzeugs (FTF), in das der Auswerter integriert wird.

Nehmen Sie den Auswerter und die zugehörigen Götting Antennen erst in Betrieb, wenn Ihnen die Betriebsanleitung des Herstellers bzw. des Anlagenbetreibers vorliegt und Sie diese gelesen und verstanden haben.

Ergänzende Dokumente zu Geräten der Götting KG erhalten Sie auf Anfrage oder direkt über unsere Internetseiten. Der nebenstehende QR-Code führt Sie auf unsere Startseite <u>www.goetting.de</u>. Die folgenden Links verweisen auf konkrete Produktseiten.

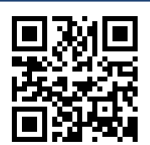

- Antennentyp HG G-19200 <u>http://www.goetting.de/komponenten/19200</u>
- Antennentyp HG G-19535 <u>http://www.goetting.de/komponenten/19535</u>

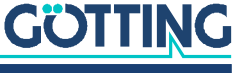

## 1.2 Konformitätserklärung (nur HG G-73350)

Das Produkt HG G-73350 erfüllt die einschlägigen Harmonisierungsrechtsvorschriften der Europäischen Union. Zur Beurteilung der Konformität wurden die in der Konformitätserklärung genannten einschlägigen harmonisierten europäischen Normen und Richtlinien herangezogen.

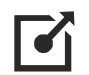

Die EU-Konformitätserklärung können Sie bei der Götting KG anfordern oder unter folgendem Link herunterladen.

https://www.goetting.de/komponenten/7335x

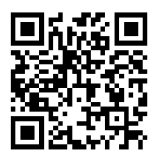

## 1.3 Darstellung von Informationen

Damit Sie mit dieser Gerätebeschreibung schnell und sicher mit Ihrem Produkt arbeiten können, werden einheitliche Warnhinweise, Symbole, Begriffe und Abkürzungen verwendet. Zum besseren Verständnis sind diese in den folgenden Kapiteln erklärt.

#### 1.3.1 Warnhinweise

In dieser Gerätebeschreibung stehen Warnhinweise vor einer Handlungsabfolge, bei der die Gefahr von Personen- oder Sachschäden besteht. Die beschriebenen Maßnahmen zur Gefahrenabwehr müssen eingehalten werden.

Warnhinweise sind wie folgt aufgebaut:

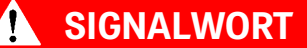

#### Art oder Quelle der Gefahr

Folgen

- Gefahrenabwehr
- Das Warnzeichen (Warndreieck) macht auf Lebens- oder Verletzungsgefahr aufmerksam.
- Das Signalwort gibt die Schwere der Gefahr an.
- Der Absatz Art oder Quelle der Gefahr benennt die Art oder Quelle der Gefahr.
- Der Absatz Folgen beschreibt die Folgen bei Nichtbeachtung des Warnhinweises.
- Die Absätze **Gefahrenabwehr** geben an, wie man die Gefahr umgehen kann.

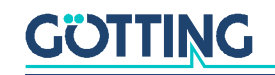

Die Signalwörter haben folgende Bedeutung:

| Warnzeichen, Signalwort | Bedeutung                                                                                                    |
|-------------------------|----------------------------------------------------------------------------------------------------|
| <b>GEFAHR</b>           | GEFAHR kennzeichnet eine gefährliche Situation, in<br>der Tod oder schwere Verletzungen eintreten wer-<br>den, wenn sie nicht vermieden wird.            |
|                         | WARNUNG kennzeichnet eine gefährliche Situation,<br>in der Tod oder schwere Verletzungen eintreten kön-<br>nen, wenn sie nicht vermieden wird.           |
|                         | VORSICHT kennzeichnet eine gefährliche Situation,<br>in der leichte bis mittelschwere Verletzungen eintre-<br>ten können, wenn sie nicht vermieden wird. |
| ACHTUNG                 | ACHTUNG kennzeichnet Sachschäden: Das Produkt oder die Umgebung können beschädigt werden.                                                                |

#### 1.3.2 Symbole

In dieser Gerätebeschreibung werden folgenden Symbole und Auszeichnungen verwendet:

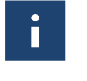

Wenn diese Information nicht beachtet wird, kann das Produkt nicht optimal genutzt bzw. betrieben werden.

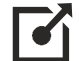

Weist auf einen oder mehrere Links im Internet hin.

- www.goetting.de/xxx
- <u>www.goetting.de/yyy</u>

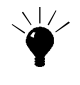

Weist auf Tipps für den leichteren Umgang mit dem Produkt hin.

- Der Haken zeigt eine Voraussetzung an.
- Der Pfeil zeigt einen Handlungsschritt an.

Die Einrückung zeigt das Ergebnis einer Handlung oder einer Handlungssequenz an.

- Programmtexte und -variablen werden durch Verwendung einer Schriftart mit fester Buchstabenbreite hervorgehoben.
- Menüpunkte und Parameter werden kursiv dargestellt.
- Wenn für Eingaben bei der Bedienung von Programmen Tastenkombinationen verwendet werden, dann werden dazu jeweils die benötigten Tasten
   Hervorgehoben. Bei den Programmen der Götting KG können Sie üblicherweise große und kleine Buchstaben gleichwertig verwenden.

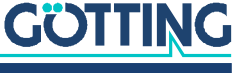

## Sicherheitshinweise

Das Produkt wurde gemäß den allgemein anerkannten Regeln der Technik hergestellt. Trotzdem besteht die Gefahr von Personen- und Sachschäden, wenn Sie dieses Kapitel und die Sicherheitshinweise in dieser Dokumentation nicht beachten.

- ✓ Lesen Sie diese Dokumentation gründlich und vollständig, bevor Sie mit dem Produkt arbeiten.
- Bewahren Sie die Dokumentation so auf, dass sie jederzeit f
  ür alle Benutzer zugänglich ist.
- Geben Sie das Produkt an Dritte stets zusammen mit den erforderlichen Doku- $\checkmark$ mentationen weiter.

### 2.1 Bestimmungsgemäße Verwendung

Der Auswerter ist eine Komponente leitdrahtgestützter Spurführungssysteme für fahrerlose Transportfahrzeuge. Er erkennt mit Hilfe der in Abschnitt 3.1 auf Seite 12 genannten Antennen die Abweichung von im Boden verlegten Leitdrähten und gibt diese an das Spurführungssystem des Fahrzeugs aus, das aus den übermittelten Werten Lenkinformationen errechnet.

Die angeschlossenen Antennen werden auf korrekte Funktion sowie Drahtbruch überwacht. Der Auswerter ist ausschließlich für Spurführungssysteme mit einer maximalen Geschwindigkeit von 1 m/s und ohne Personenbeförderung vorgesehen.

Hauptanwendungsgebiet ist die Spurführung von fahrerlosen Transportfahrzeugen, daher ist dies die Anwendung, die wir ab hier hauptsächlich ansprechen.

Das Spurführungssystem darf nur von qualifiziertem Personal an dem Einsatzort (z. B. Fahrzeug) betrieben werden, an dem es auf der Grundlage dieser Gerätebeschreibung montiert oder von qualifiziertem Personal in Betrieb genommen wurde. Die in Abschnitt 2.4 auf Seite 9 angegebenen Betriebsbedingungen sind zu beachten.

Das Spurführungssystem enthält keine Sicherheitseinrichtungen. Es darf nur dort eingesetzt werden, wo der Hersteller und/oder der Anlagenbetreiber sichergestellt hat, dass ausreichende Maßnahmen zur Gewährleistung der persönlichen Sicherheit und zur sicheren Erkennung von Hindernissen getroffen wurden. Dazu gehört die sichere Erkennung von Situationen wie z. B. das Verlassen der Strecke durch das Fahrzeug oder das Auftauchen von Personen oder Hindernissen vor dem Fahrzeug. In diesen Fällen müssen bewegliche Teile (z. B. Fahrzeuge) sofort angehalten werden, um Sach- und Personenschäden auszuschließen.

Alle Personen, die sich im Einflussbereich einer automatisierten Anlage (z. B. fahrerlose Transportsysteme, FTS) befinden, müssen über die Art der Anwendung und die damit verbundenen Risiken belehrt werden.

### 2.2 Nicht bestimmungsgemäße Verwendung

Jeder andere Gebrauch als in der bestimmungsgemäßen Verwendung beschrieben ist nicht bestimmungsgemäß und deshalb unzulässig.

Für Schäden bei nicht bestimmungsgemäßer Verwendung übernimmt die Götting KG keine Haftung. Die Risiken bei nicht bestimmungsgemäßer Verwendung liegen allein beim Benutzer.

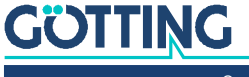

Zur nicht bestimmungsgemäßen Verwendung des Produkts gehört:

- die Verwendung der Transponder-Antenne in Fahrzeugen, die nicht mit Sicherheitseinrichtungen zum Personenschutz und zur sicheren Erkennung von Hindernissen ausgestattet sind.
- Ein Verlassen der Spur oder das Auftauchen einer Person oder eines Hindernisses im Gefahrenbereich müssen jederzeit sicher erkannt werden und es muss für ein sofortiges Stoppen von bewegten Teilen (z. B. Fahrzeugen) gesorgt werden, um Sach- oder Personenschäden auszuschließen.

## 2.3 Qualifikation der Benutzer

Die in diesem Dokument beschriebenen Tätigkeiten erfordern grundlegende Kenntnisse der Mechanik und Elektrik sowie Kenntnisse der zugehörigen Fachbegriffe. Um die sichere Verwendung zu gewährleisten, dürfen diese Tätigkeiten daher nur von einer entsprechenden Fachkraft oder einer unterwiesenen Person unter Leitung einer Fachkraft durchgeführt werden.

Eine Fachkraft ist, wer aufgrund seiner fachlichen Ausbildung, seiner Kenntnisse und Erfahrungen sowie seiner Kenntnisse der einschlägigen Bestimmungen die ihm übertragenen Arbeiten beurteilen, mögliche Gefahren erkennen und geeignete Sicherheitsmaßnahmen treffen kann. Eine Fachkraft muss die einschlägigen fachspezifischen Regeln einhalten.

Das für die Montage, Inbetriebnahme und Konfiguration des Spurführungssystems vorgesehene Personal

- ✓ hat diese Gerätebeschreibung zur Verfügung gestellt bekommen.
- ✓ ist mit der Funktionsweise des übergeordneten Systems (z. B. einem Fahrzeug) vertraut.
- ✓ ist zur Ausführung seiner T\u00e4tigkeiten bef\u00e4higt und in ausreichendem Umfang in der Montage und Konfiguration des Spurf\u00fchrungssystems geschult, wenn dies Teil seiner T\u00e4tigkeiten ist.
- ✓ ist mit der Inbetriebnahme von und dem Telegrammaustausch über CAN Busbzw. Profibus-Verbindungen vertraut.
- kennt für den Fall, dass das Spurführungssystem zur Positionserkennung von automatisierten Fahrzeugen zum Einsatz kommen soll – die von einem Fahrerlosen Transportfahrzeug (FTF) ausgehenden Gefahren und ist im Umgang mit dem Fahrzeug und gegebenenfalls nötigen Sicherheitsvorkehrungen ausreichend unterwiesen, um den arbeitssicheren Zustand des Systems zu beurteilen.
- kennt für den Fall, dass andere Geräte oder Systeme mit bewegten Teilen zum Einsatz kommen – die von dem Anwendungsfall ausgehenden Risiken und ist in den gegebenenfalls nötigen Sicherheitsvorkehrungen ausreichend unterwiesen, um den arbeitssicheren Zustand des Systems zu beurteilen.

### 2.4 Betriebsbedingungen

- Beachten Sie die Bedingungen f
  ür die Installation der Antennen, die in den entsprechenden Dokumenten (s. Abschnitt 1.1.2 auf Seite 5) angegeben sind, insbesondere die Spezifikationen f
  ür metallfreie Bereiche um die Antenne und die Störfestigkeit.
- Verstärkungen in der Nähe der Fahrbahnoberfläche können die Antennen stören und damit die Positionserfassung verfälschen. Dies gilt auch für große Metallteile (Bleche) auf dem Boden, die Nähe von Bodenverstärkungen und

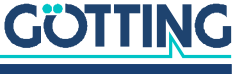

Induktionsschleifen, wie sie z. B. durch Baustahlmatten entstehen. Einzelne Metallstücke haben weniger Einfluss. Diese können sich teilweise innerhalb des metallfreien Bereichs des Leitdrahts befinden.

- Die Größe der metallfreien Bereiche um die Antennen entnehmen Sie bitte den entsprechenden Datenblättern, die in Abschnitt 1.1.2 auf Seite 5 aufgeführt sind.
- Der nominale Leseabstand zwischen Antenne und Leitdraht hängt vom Antennentyp und dem Drahtstrom ab. Zwischen Antenne und Leitdraht darf sich kein Metall befinden. Nicht leitender und nicht abschirmender Schmutz auf der Fahrbahn sowie Wasser, Öl, Teer, Erde, Nebel, Schnee und Eis haben keinen Einfluss auf die Positionierung.
- Auch wenn Schmutz die Positionierung nicht beeinflusst, sollte die Antenne vor Schmutz und Feuchtigkeit (z. B. Spritzwasser von den R\u00e4dern des Fahrzeugs) gesch\u00fctzt und regelm\u00e4\u00dfig gereinigt werden. Andernfalls steigt der Verschlie\u00df an der Antenne.
- ✓ Die Antenne muss so fest am Fahrzeug befestigt werden, dass sich ihre Position während des normalen Betriebs nicht verändert. Sonst interpretiert das übergeordnete System die Positionsdaten falsch und das Fahrzeug könnte z. B. neben der Strecke fahren.
- ✓ Nach der Montage sollten die Störungen nicht mehr als 500 Einheiten betragen. Dies steht in engem Zusammenhang mit der Qualität des Drahtsignals. Dieses Signal muss deutlich höher sein als die Störsignale. Je mehr Störungen besonders in die *Differenz Antenne* eingestrahlt werden, desto ungenauer wird die Abstandsausgabe.
- Generell sollten Störungen vermieden werden, indem ausreichende Abstände zu Störquellen und gleichmäßige Leseabstände zum Leitdraht eingehalten werden.
- Im gewählten Frequenzbereich dürfen keine Störsignale von getakteten Motoren etc. auftreten. Dazu gehören auch Störungen, die über die Metallkarosserie des Fahrzeugs übertragen werden. Da Magnetfelder über Fahrwerksteile übertragen werden können, ist es im Zweifelsfall ratsam, Tests durchzuführen.
- ✓ Kabel müssen mit einem Mindestabstand von 150 mm von der Antenne installiert werden, da diese Kabel den Antennenempfang stören können. Wie stark sie stören, hängt von der Leistung und der Frequenz ab. Auch hier ist es wichtig, dass die Interferenzen nicht höher als 500 Einheiten sind.
- ✓ Das System ist f
  ür den Einsatz in Innenr
  äumen vorgesehen. Der Betriebstemperaturbereich betr
  ägt 0 bis +50° C.
- ✓ Die relative Luftfeuchtigkeit beträgt 95 % bei 25° C (ohne Kondensation).

### 2.5 Allgemeine Sicherheitshinweise

- Das Spurführungssystem umfasst keine Sicherheitseinrichtungen. Es darf nur dort eingesetzt werden, wo der Hersteller und/oder der Anlagenbetreiber sichergestellt hat, dass ausreichende Maßnahmen zur Gewährleistung der persönlichen Sicherheit und zur sicheren Erkennung von Hindernissen getroffen wurden.
- Der Hersteller und/oder der Anlagenbetreiber müssen die sichere Erkennung von Situationen wie z. B. das Verlassen der Strecke durch das Fahrzeug oder das Auftauchen von Personen oder Hindernissen vor dem Fahrzeug gewährleisten. In diesen Fällen müssen bewegliche Teile (z. B. Fahrzeuge) sofort angehalten werden, um Sach- und Personenschäden auszuschließen.

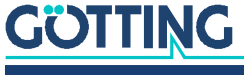

- Bei der Verwendung des Spurführungssystems sind die Betriebsbedingungen aus Abschnitt 2.4 auf Seite 9 zu beachten.
- Es ist darauf zu achten, dass Störungen im Boden oder auf dem Fahrzeug kein höheres Signal als 500 Einheiten in der Antenne induzieren. Stellen Sie sicher, dass der Leitdraht ein ausreichend hohes Signal hat. Andernfalls können Messfehler auftreten.

## 2.6 Pflichten des Betreibers

Der Betreiber muss beim Einsatz der Transponder-Antenne sicherstellen, dass

- ✓ alle Personen im Einflussbereich einer automatisierten Anlage (z. B. Fahrerloses Transportfahrzeug (FTF)) über die Art der Anwendung und die damit verbundenen Gefahren unterrichtet sind,
- ✓ die in dieser Gerätebeschreibung unter 2.4 auf Seite 9 genannten Betriebsbedingungen eingehalten werden,
- alle Komponenten des Spurführungssystems sich in einem technisch einwandfreien Zustand befinden.

Der Betreiber darf Götting Systeme, Geräte und Komponenten nicht eigenmächtig verändern oder umbauen.

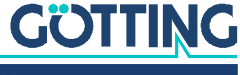

## Einleitung

Der in dieser Dokumentation beschriebene Auswerter erlaubt den Anschluss von 2 Spurführungsantennen. Er enthält 2 identische Kanäle mit unabhängiger Filterfrequenzeinstellung. Die Datenausgabe erfolgt je nach Version (s. u.) über CAN Bus oder Profibus. Beim CAN-Bus ist ein CANopen® Protokoll (Device Profil DS 401) implementiert.

Die Parametrierung wird entweder über die serielle Schnittstelle mittels eines gewöhnlichen Terminalprogramms (z. B. HyperTerm), oder über die diversen SDOs des CAN-open® Protokolls durchgeführt.

### 3.1 Variantenübersicht

Der Auswerter ist in zwei Varianten verfügbar, die sich durch die Schnittstelle unterscheiden:

#### Tabelle 2 Variantenübersicht

| Variante     | Schnittstelle      |
|--------------|--------------------|
| HG G-73350ZB | CAN-Bus / CANopen® |
| HG G-73351ZB | Profibus           |

Diese Beschreibung gilt für die Hardwareversion 73350ZA2 ab der Firmware 73350A01.14 (HG G-73350ZB) bzw. 73350YA2 mit der Firmware 73351A01.00 (HG G-73351ZB).

### 3.2 Systemkomponenten

Der Auswerter kann zum Zeitpunkt der Drucklegung dieser Gerätebeschreibung mit folgenden Lenkantennen betrieben werden:

- HG G-19200 ٠
- HG G-19535
- HG G-19536 ٠

Die technischen Informationen zu den Lenkantennen im PDF-Format finden Sie über unsere Internetseiten unter der Adresse:

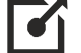

http://www.goetting.de/komponenten/induktiv

### 3.3 Zubehör

Die Steckerbelegungen am Auswerter finden Sie in Abschnitt 4.2 auf Seite 14.

- ٠ Kabel für Spannungsversorgung Sensorkabel 5-pol., geschirmt, Buchse, A-codiert, max. Länge 30 m
- ٠ Kabel für Anschluss der Antennen Sensorkabel 4-pol., geschirmt, Stecker oder Buchse, A-codiert, max. Länge 30m

## GÖTTING

Kabel f
ür CAN-Bus

Buskabel 2-pol. oder Sensorkabel 5-pol. (inkl. Spannungsversorgung), geschirmt, Stecker oder Kupplung, A-codiert, max. Länge 30 m Kabellänge beeinflusst max. Baudrate, z. B. 2-pol. Buskabel, Baudrate 1 MBit: max. Länge 30 m z. B. Götting HW CAB00064 (5-pol. Sensorkabel, female, gerade, Anschluss an BUS1)

 CAN Abschluss (Terminator) f
ür M12 Steckverbinder z. B. Götting HW CON00055 (male, Anschluss an BUS2) / HW CON00096 (female, Anschluss an BUS1)

- Kabel für Profibus
   Buskabel 2-pol., geschirmt, Stecker (5-pol.) oder Buchse (5-pol.), B-codiert,
   Länge je nach Baudrate aber max. 30 m
   z. B. Götting HW CAB00002 (male, gerade, Anschluss an BUS2) /
   HW CAB00003 (female, gerade, Anschluss an BUS1) / HW CAB00044 (female,
   abgewinkelt, Anschluss an BUS1)
- Profibus Abschluss (Terminator) f
  ür M12 Steckverbinder z. B. Götting HW CON00003 (male, Anschluss an BUS2)

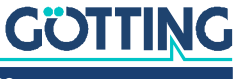

## Montage

### 4.1 Gehäuseabmessungen

Bild 1 Gehäuseabmessungen Auswerter HG G-73350/HG G-73351

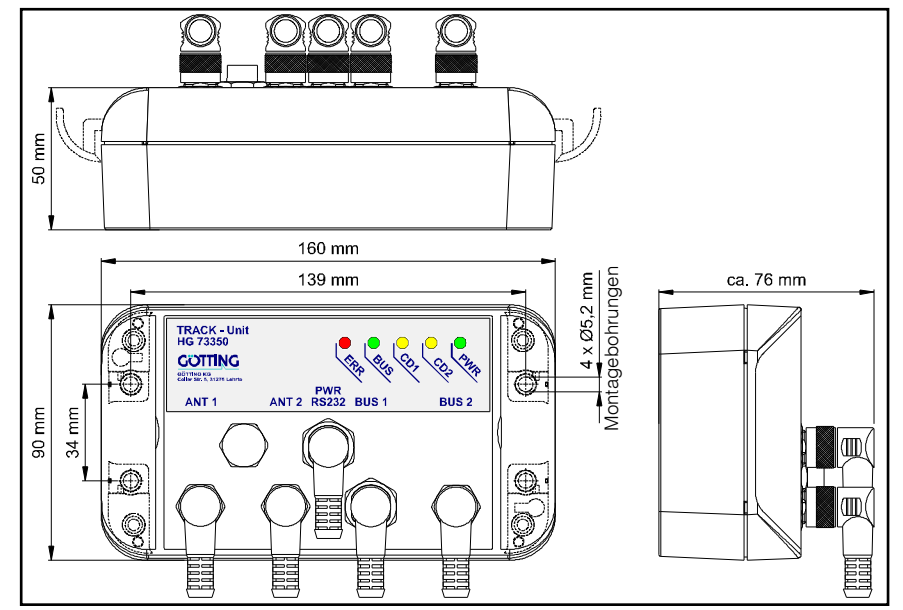

## 4.2 Steckverbinder

Alle Verbinder sind M12 Einbaustecker/-buchsen, bis auf die B-codierten Profibus Verbinder sind sie A-codiert. Die Gehäuse aller Verbinder sind mit der Gerätemasse verbunden. Hinweise zu passenden Anschlusskabeln finden Sie in Abschnitt 3.3 auf Seite 12.

#### 4.2.1 Antennenbuchsen am Auswerter

Der Anschluss der Lenkantennen erfolgt mit Hilfe eines Eins-zu-Eins-Kabels an die entsprechende 4-polige M12 Einbaubuchse, diese Buchsen sind A-codiert. Die beiden Buchsen sind in Bild 1 mit ANT1 und ANT2 bezeichnet und wie folgt belegt:

| ANT1 / ANT2 (female) | Pin     | Signal     |
|----------------------|---------|------------|
|                      | 1       | +UB 24 V   |
|                      | 2       | GND        |
|                      | 3       | Usumme     |
|                      | 4       | Udifferenz |
| A-codiert            | Gehäuse | GND        |

 Tabelle 3
 Anschlussbelegung Antennenbuchsen Stecker ANT1 und ANT2

Diese Buchsen dienen dem Anschluss der Lenkantennen. Es ist belanglos ob 1 oder 2 Antennen verwendet werden. Bei Verwendung von 1 Antenne kann der Anschluss ANT1 oder ANT2 gewählt werden. Die Anzeige CD1/CD2 auf der Frontplatte (siehe

## GÖTTING

auch Bild 2 auf Seite 19) bezieht sich auf den enstprechenden Antenneneingang. Die Eingangsspannungen der Anschlüsse ANT1 bzw. ANT2 werden intern als US1/ UD1 bzw. US2/UD2 verarbeitet.

#### 4.2.2 CAN-Bus (HG G-73350)

### ACHTUNG

#### Beschädigung des Geräts

Bei zu hoher Spannung auf den Busleitungen können der Bustreiber im Auswerter und möglicherweise sogar weitere am Bus angeschlossene Geräte beschädigt werden.

▶ Pin 4 oder 5 dürfen nicht mit Spannungen > 24 V verbunden werden!

Der CAN-Bus wird über zwei 5-polige A-codierte M12 Anschlüsse (Stecker, Buchse) an das Gerät angeschlossen. Diese sind auf der Zeichnung "Gehäuseabmessungen Auswerter HG G-73350/HG G-73351" auf Seite 14 mit BUS1 und BUS2 bezeichnet und wie folgt belegt:

#### Tabelle 4 Anschlussbelegung CAN-Bus Stecker BUS1 und BUS2

| BUS1 (male)                                                                                                    | BUS2 (female)                                                                                                    | Pin                                                                                                    | Signal |         |
|----------------------------------------------------------------------------------------------------|----------------------------------------------------------------------------------------------------|----------------------------------------------------------------------------------------------------|--------|---------|
|                                                                                                    |                                                                                                    | 1                                                                                                    | n.c.   |         |
|                                                                                                    |                                                                                                    | 2                                                                                                    | +24 V  |         |
| $\left( \left( \left( \begin{array}{c} \bullet & \bullet^{5} \bullet \\ 3 & \bullet^{4} \end{array} \right) \right) \right)$ | $\left(\left(\left(\left(\begin{array}{c} \left(\breve{O}^{5} \bullet \breve{O} \\ \bullet \bullet \bullet \bullet \bullet \bullet \bullet \bullet \bullet \bullet \bullet \bullet \bullet \bullet \bullet \bullet \bullet \bullet $ | $\left(\left \left(\left(\begin{array}{c} \left(O_{1}^{5}O O \right)\right)\right)\right \right)\right\rangle$ | 3      | Bus GND |
|                                                                                                    |                                                                                                    | 4                                                                                                    | CAN_H  |         |
|                                                                                                    |                                                                                                    | 5                                                                                                    | CAN_L  |         |
| A-codiert                                                                                                    |                                                                                                    | Gehäuse                                                                                                    | GND    |         |

Die Anschlüsse der Buchsen BUS1/BUS2 sind parallel geschaltet, d. h. es gibt keinen Eingang bzw. Ausgang. Falls der Auswerter am Ende der Busleitung eingesetzt wird, so ist ein CAN-Abschlusswiderstand vorzusehen. Diese Abschlusswiderstände sind von verschiedenen Herstellern verfügbar und in Versionen für Buchsen bzw. Stecker erhältlich. Das Gerät kann auch über die CAN-Anschlüsse mit Spannung versorgt werden.

#### 4.2.3 Profibus (HG G-73351)

Je ein 5-poliger B-codierter M12 Einbaustecker bzw. Einbaubuchse, in Bild 1 auf Seite 14 mit BUS1 und BUS2 bezeichnet.

#### Tabelle 5 Anschlussbelegung Profibus Stecker BUS1 und BUS2

| BUS1 (male) | BUS2 (female)                                                                                                    | Pin                                                                               | Signal   |     |
|-------------|----------------------------------------------------------------------------------------------------|-----------------------------------------------------------------------------------|----------|-----|
|             |                                                                                                    | 1                                                                                 | Bus +5 V |     |
|             |                                                                                                    | 2                                                                                 | Bus A    |     |
|             | $\left( \left( \left( \left( \begin{array}{c} \left( \begin{array}{c} 0 & 5 \\ 0 & 3 \end{array} \right) \right) \right) \right) \right) \right)$ | $ \begin{array}{c} \bullet \\ \bullet \\ \bullet \\ \bullet \end{array} \right) $ | 3        | RTS |
|             |                                                                                                    | 4                                                                                 | Bus B    |     |
|             |                                                                                                    | 5                                                                                 | Bus GND  |     |
| B-codiert   |                                                                                                    | Gehäuse                                                                           | GND      |     |

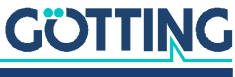

Die Anschlüsse der Buchsen BUS1/BUS2 sind parallel geschaltet, d. h. es gibt keinen Eingang bzw. Ausgang. Falls der Auswerter am Ende der Busleitung eingesetzt wird, so ist ein Bus-Abschlusswiderstand vorzusehen. Diese Abschlusswiderstände sind von verschiedenen Herstellern verfügbar und in Versionen für Buchsen bzw. Stecker erhältlich.

#### 4.2.4 Spannungsversorgung und serielles Interface

5-poliger, A-codierter M12 Einbaustecker, in Bild 1 auf Seite 14 mit PWR RS232 bezeichnet und versehen mit folgender Pinbelegung:

 
 Tabelle 6
 Anschlussbelegung Spannungsversorgung und serielles Interface, Stecker PWR / RS232

| PWR / RS232 (male) | Pin     | Signal    | Bemerkung                     |
|--------------------|---------|-----------|-------------------------------|
|                    | 1       | + UB 24 V |                               |
|                    | 2       | —         | n.c.                          |
|                    | 3       | TxD       | Serieller RS 232 Datenausgang |
|                    | 4       | RxD       | Serieller RS 232 Dateneingang |
|                    | 5       | GND       |                               |
| A-codiert          | Gehäuse | GND       |                               |

Dieser Anschluss dient der Spannungsversorgung. Zusätzlich steht hier die serielle RS 232-Schnittstelle zur Parametrierung zur Verfügung, siehe Kapitel auf Seite 21.

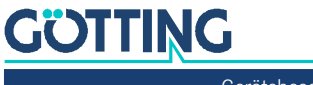

## Inbetriebnahme

Nach Einbau oder Wechsel von Antennen sollte eine Ortskalibrierung durchgeführt werden, siehe Abschnitte 7.3.2 auf Seite 24 und 8.5.4.18 auf Seite 44. Die Ortskalibrierung muss für jede der angeschlossenen Antennen einzeln durchgeführt werden.

Erst diese Ortskalibrierung ermöglicht es dem Auswerter, die Abweichung in mm skaliert zu berechnen und auszugeben.

Voraussetzungen für die Ortskalibrierung sind:

- ✓ Ein Einleiter System. Die verwendeten Rechenalgorithmen bilden dieses System exakt ab.
- ✓ Eine in Nennhöhe angebrachte Antenne. Diese Nennhöhe muss mit der im Auswerter eingestellten übereinstimmen (siehe auch Abschnitte 7.3.2 auf Seite 24 und 8.5.4.17 auf Seite 43).
- ✓ Ein mit Nennstrom (möglichst 10 kHz) gespeister Leitdraht.
- Um Asymmetrien durch die Einbauumgebung auszugleichen, wird f
  ür die rechte bzw. die linke Abweichung jeweils ein eigener Kalibrierwert gebildet.
- ✓ Die Antenne muss dabei in einem Bereich, der dem Doppelten der Einbauhöhe entspricht, nach links und rechts über den Draht geschwenkt werden.

Die Kalibrierung kann über die serielle Schnittstelle oder CAN-Bus werden (siehe Abschnitte 7.3.2 auf Seite 24 und 8.5.4.18 auf Seite 44).

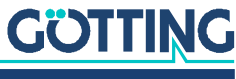

Ĭ.

## Hardware

Der Auswerter ist in ein Kunststoffgehäuse eingebaut. Sämtliche Anschlüsse sind frontseitig über M12 Steckverbinder vorgesehen.

Die Eingangssignale (2 pro Antenne) werden verstärkt, mit einem einstellbaren Bandfilter gefiltert (Frequenzgang s. Bild 14 auf Seite 51) und mittels Synchrongleichrichter gleichgerichtet. Die Gleichspannungen werden anschließend nochmals durch 40 Hz Tiefpässe geglättet (Blockschaltbild s. Bild 12 auf Seite 50).

## 6.1 Überwachung

Die Lenkantennen werden auf Funktion überwacht: Die Horizontalkomponente des Feldes (Summenantenne) wird als Referenz grundsätzlich über die Schwellwertbits im Systemstatus überwacht.

Die Vertikalkomponente des Feldes (Differenzantenne) ist mittig über dem Draht gleich Null. Ein defekter Differenzkanal würde jedoch immer eine Abweichung = 0 erzeugen. Aus diesem Grund werden diese beiden Kanäle über eine DC-Überwachung kontrolliert. Vor den Empfangsspulen in den Antennen wird eine Spannung von 5 V eingespeist, die über alle weiteren Verstärkerstufen bis an den Auswerter weitergegeben wird. Liegt diese Spannung an, so werden die Statusbits DC1-OK bzw. DC2-OK gesetzt.

### 6.2 Voreinstellungen

Um den Auswerter unter den unterschiedlichsten Bedingungen betreiben zu können, ohne Änderungen auf der Auswerterplatine vornehmen zu müssen, wurden die Eingangssignale normiert: Eine Eingangsamplitude von 1 V<sub>ss</sub> steuert den Summenkanal und Differenzkanal zu 3/4 aus. Die CAN-Baudrate ist auf 125 Kbaud, die Node-ID auf 1 voreingestellt. Das maximale Eingangssignal aller Drahtströme mit anderen Frequenzen beträgt 5 V<sub>ss</sub>.

Die unterschiedlichen Anlagenparameter (Lesehöhe, Drahtstrom) werden durch unterschiedlich dimensionierte / abgeglichene Antennen berücksichtigt.

Der Auswerter ist auf eine Frequenz von 10 kHz voreingestellt. Die Schwelle für die Berechnung von Abstandswerten ist auf 1000 Einheiten bezogen auf die Eingangsspannungen S1 bzw. S2 eingestellt. Liegt die entsprechende Summenspannung über diesem Wert, so wird das entsprechende Bit im Systemstatus gesetzt und die entsprechende LED CDx leuchtet auf. Die Voreinstellungen können mit Hilfe eines Terminals (z. B HyperTerm auf einem PC) geändert werden oder über die diversen SDOs des CANopen<sup>®</sup> Protokolls geändert werden (siehe Tabelle 26 auf Seite 38).

Die beiden gleichwertigen Kanäle des Auswerters sind auf gleiche Werte voreingestellt.

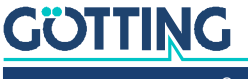

### 6.3 Signalverarbeitung

Die 4 Spannungen der 4 Kanäle werden alle 500 µs abgetastet und über einen Zeitraum von 8 ms aufaddiert. Alle 10 ms werden die Werte dem CANopen<sup>®</sup> bzw. Profibus Protokoll zur Verfügung gestellt. Es werden normierte Abstände (in mm) ausgegeben. Die Berechnung der Abstände erfolgt durch Quotientenbildung (stromkompensiert).

Durch die Verwendung eines 10-Bit A/D- Wandlers und die 16-fache Überabtastung, ergibt sich der Wertebereich für die Summenspannung zu 16384 und für die Differenzspannung zu ±8192.

Weil innerhalb dieses Bereichs noch die DC-Offsets der Kanäle ausgeglichen werden müssen, ist ein Bereich von ca. 16000 bzw. ±8000 Einheiten nutzbar. Genauere Informationen finden Sie in Kapitel auf Seite 30 (CAN Interface) und Kapitel auf Seite 47 (Profibus).

## 6.4 Kontroll-LEDs

Auf der Frontplatte befindet sich eine Gruppe von 5 LEDs.

Bild 2 Lage der LEDs

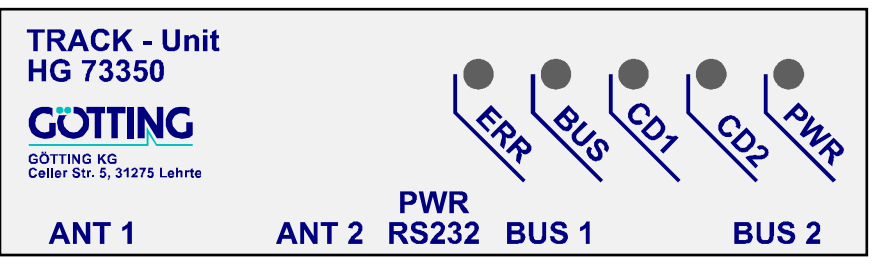

- Die grüne LED (PWR) zeigt die Betriebsspannung des Geräts an.
- Die gelben LEDs (CD1, CD2) zeigen das Überschreiten der Summenspannung über die eingestellten Schwellwerte für die Kanäle 1 und 2 an.

Die grüne LED (BUS) und die rote LED (ERR) unterscheiden sich in ihrer Bedeutung je nachdem, ob ein CANopen® oder ein Profibus Interface vorhanden ist:

#### 6.4.1 CAN-Bus (HG G-73350)

- Die grüne LED (BUS) blinkt nach dem Einschalten. Sie zeigt den Gerätestatus an:
  - Node stop: langsames blinken,
  - Node reset communication sowie node pre-operational: schnelles blinken,
  - Node operational: LED leuchtet kontinuierlich.
- Die rote LED (ERR) blinkt bei CAN-Bus Fehlern. Zusätzlich zeigt eine blinkende ERR LED einen Fehler im Parametersatz an.

#### 6.4.2 Profibus (HG G-73351)

- BUS: Grün, leuchtet bei Datenaustausch mit dem Profibus Master.
- ERR: Rot, zeigt folgende Fehlerzustände an:
  - EEPROM Parameter Prüfsumme nicht korrekt.

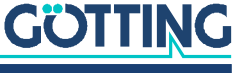

- Profibus Protokollchip Hardware-Fehler.
- Profibus Buffer Fehler, falls andere als im GSD-File vorgegebene Module projektiert wurden.
- CD1 / CD2 leuchtet zusätzlich falls Summenpegel vorhanden ist aber ein Kabelbruch auf dem Differenzkanal detektiert wurde.

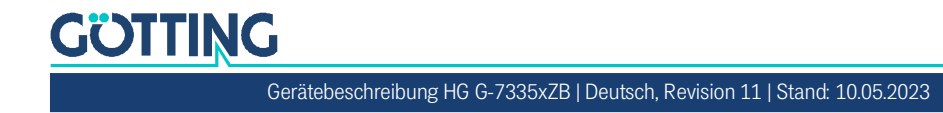

## Software

## 7.1 Anschluss an einen PC über die serielle Schnittstelle

Der Auswerter verfügt über eine serielle Schnittstelle zur Diagnose, Parametrierung und zum Softwareupdate, die über den 5-poligen Stecker PWR RS232 genutzt werden kann. Es wird ein PC mit serieller RS232 Schnittstelle benötigt. Bei PCs, die keine serielle Schnittstelle haben, empfiehlt sich der Einsatz eines USB auf RS232 Adapters, der im Fachhandel erhältlich ist.

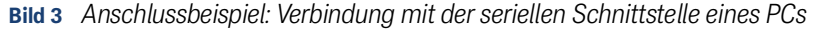

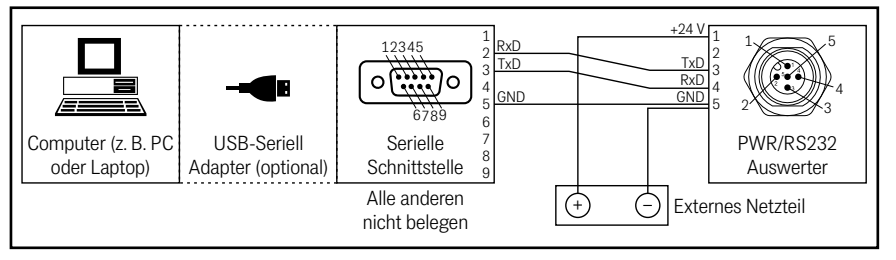

Die serielle Schnittstelle des Auswerters wird mit folgenden Übertragungsparametern betrieben. Diese müssen z. B. im Terminalprogramm auf dem PC (s. u.) eingestellt werden.

 Tabelle 7
 Übertragungsparameter der seriellen RS232
 Schnittstelle

| Einstellung       |        |
|-------------------|--------|
| Bits pro Sekunde  | 38.400 |
| Datenbits         | 8      |
| Parität           | gerade |
| Stopp Bits        | 1      |
| Terminalemulation | ANSI   |

## 7.2 Terminalprogramm

Es kann jedes kompatible Terminalprogramm verwendet werden, Beispiele sind HyperTerminal<sup>®</sup> oder Tera Term<sup>®</sup>. HyperTerminal war in früheren Versionen von Microsoft<sup>®</sup> Windows<sup>®</sup> enthalten. Es kann außerdem für alle Windows<sup>®</sup> Versionen unter folgender Adresse im Internet heruntergeladen werden:

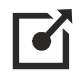

https://www.hilgraeve.com/hyperterminal/

## 7.3 Monitorprogramm

Verbinden Sie wie oben beschrieben den PC mit dem Auswerter und starten Sie das Terminalprogramm auf dem PC, achten Sie darauf, dass die oben genannten Übertragungsparameter eingehalten werden. Das Monitorprogramm des Auswerters können Sie dann durch Eingabe von 'm' oder M im Terminalprogramm aufrufen.

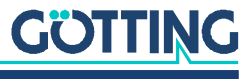

#### 7.3.1 Hauptmenü

Es baut sich je nach Variante eins der folgenden beiden Menüs auf:

**Bild 4** Screenshot: Hauptmenü des Monitorprogramms (HG G-73350 mit CAN-Bus)

```
S1: 1 D1: -10 S2: 10816 D2: -4403 X1:-256 mm X2: -50 mm Status: 0x40
    (1) Select Antenna System 1
    (2) Select Antenna System 2
    (C)AN Menue
    (L)oad Values to EEProm
    (0)utput CSV-Data (press 'a' to abort)
    (U)pdate Firmware
    (S)ervicemenue
    (Q)uit
Software Version 73350A01.05 / 15.MAR.2005 Serial Number: 9999999
```

Bild 5 Screenshot: Hauptmenü des Monitorprogramms (HG G-73351 mit Profibus)

```
S1: 6418 D1: 65 S2: 0 D2: -16 X1: +0 X2: -256 Status: 0x80
(1) Select Antenna System 1
(2) Select Antenna System 2
(P)rofibus Menu
(L)oad Values to EEProm
(0)utput CSV-Data (press 'a' to abort)
(U)pdate Firmware
(S)ervicemenue
(Q)uit
Software Version 73351A01.00 / 03.SEP.2008 Serial Number: 7385277
```

Die obersten beiden Zeilen zeigen die Eingangswerte an.

#### S1, S2, D1, D2

Die Werte für S1, D1, S2, und D2 sind jeweils die Summen über 16 Abtastungen. Der Bereich liegt für die Summenspannungen bei 0 bis 16383 und für die Differenzspannungen bei -8192 bis +8191.

#### X1, X2

Die in Millimeter berechneten Werte für den jeweiligen seitlichen Versatz der Antennen über dem Leitdraht im Bereich -255 bis +255. Falls die Spannungen für S1 bzw. S2 unter der eingestellten Schwelle liegen, wird für den entsprechenden Abstand -256 angezeigt.

#### **Status**

Hexadezimale Ausgabe von binären Systemzuständen, wie sie auch im seriellen Telegramm, in PDO\_1 (CAN) oder über Profibus ausgegeben werden.

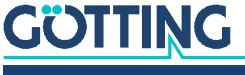

#### Tabelle 8 Bedeutung der möglichen Werte der Statusausgabe

| Hex Wert | Bedeutung                                                    |
|----------|--------------------------------------------------------------|
| 0x80     | S1 hat die eingestellte Schwelle für Kanal 1 überschritten   |
| 0x40     | S2 hat die eingestellte Schwelle für Kanal 2 überschritten   |
| 0x20     | nicht belegt                                                 |
| 0x10     | Kalibrierung gestartet                                       |
| 0x08     | DC1_OK (Differenzkanal 1 galvanisch mit Auswerter verbunden) |
| 0x04     | DC2_OK (Differenzkanal 2 galvanisch mit Auswerter verbunden) |
| 0x02     | nicht belegt                                                 |
| 0x01     | Die Prüfsumme der Parameter stimmt nicht.                    |

**Beispiel** Falls 0xCC ausgegeben wird, wurden bei beiden Kanälen die Schwellen überschritten und beide Differenzkanäle sind funktionsfähig.

#### Menüauswahl

- Durch Eingabe von 1 bzw. 2 werden Untermenüs für die beiden Antennensysteme angewählt, s. 7.3.2 auf Seite 24.
- Mit C wird das CAN-Menü aufgerufen, s. 7.3.3 auf Seite 25.
- Mit 🖻 wird das Profibus-Menü aufgerufen, s. 7.3.4 auf Seite 27.
- Veränderte Parameter können im EEProm durch Eingabe von 🕒 gespeichert werden. Dazu muss direkt anschließend zur Bestätigung das Passwort 815 eingegeben werden.
- Um Daten zu protokollieren, kann die Ausgabe durch 🖸 in den CSV-Modus (Comma Separated Values) umgestellt werden. Es werden dann die Werte der Statuszeile – durch Komma getrennt und mit CrLF abgeschlossen – ausgegeben (Beispiel):

44,0,-15,9627,-3335,-256,50

44,0,-17,9626,-3333,-256,51

In diesem Beispiel bedeutet die erste Zahl "44" den hexadezimalen Gerätestatus (hier Schwelle 2 überschritten), danach Us1 = 0 und Ud1 = -17, anschließend Us2 = 9626 und Ud2 = -3333. Als letzte Zahlen werden noch die berechneten seitlichen Abweichungen in mm für Antenne 1 und Antenne 2 ausgegeben. Falls kein Draht detektiert wurde, wird für den entsprechenden Abstandswert -256 ausgegeben.

Durch Nutzung der Textspeicherfunktion von Hyperterm können die Daten mitgeloggt werden. Die Eingabe von 🛆 beendet diese Ausgabe.

- Mit dem Menüpunkt Update Firmware kann ein Firmware Update durchgeführt werden, s. Abschnitt 7.5 auf Seite 28.
- Das Servicemenü beinhaltet keine vom Anwender einstellbaren Funktionen.

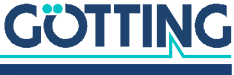

#### 7.3.2 Antennenmenü

Im Folgenden wird das Antennenmenü 1 erläutert. Das Menü für Antenne 2 ist identisch.

|  | Bild 6 | Screenshot: Antenneni | neni |
|--|--------|-----------------------|------|
|--|--------|-----------------------|------|

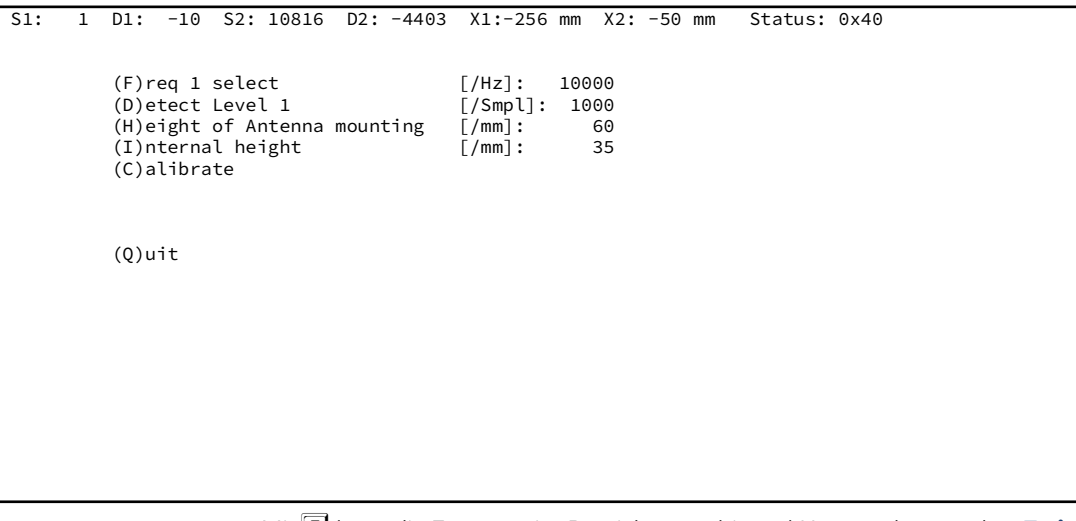

- Mit E kann die Frequenz im Bereich von 1 bis 28 kHz geändert werden. Es ist aber zu beachten, dass die Antenne HG 19210-C in einem Bereich von 3 bis 25 kHz arbeitet.
- Mit D wird die Schwelle bezogen auf die Summenspannung eingestellt, nach deren Überschreitung die Front LEDs CDx und die entsprechenden Bits im Systemstatus gesetzt werden.
- Mit H wird der Abstand zwischen Leitdraht und Sensorunterkante eingegeben.
- Mit I wird die f
  ür jeden Antennentyp angegebene interne H
  öhe eingegeben.

Die Abstandsberechnung erfolgt mit der Summe der unter 🖽 und 🗋 eingegebenen Höhenwerte.

- Mit C wird die Kalibrierung der Abstandsausgabe gestartet. Dazu muss die entsprechende Antenne in der Höhe, wie sie auch in obigem Menüpunkt eingegeben ist, im Bereich ±2 x Höhe über den Leitdraht geschwenkt werden. Die Kalibrierung sollte bei 10 kHz Drahtfrequenz durchgeführt werden, da auch die Frequenzkompensation auf diese Frequenz bezogen wird.
- Mit 🖸 gelangt man wieder in das Grundmenü.

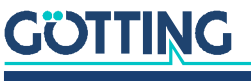

i

#### Kalibrierungsmenü

Das Kalibrierungsmenü (hier für Antenne 1) ist folgendermaßen aufgebaut:

|      |       | Bild   | 7 Scr  | eenst | not: An | tenne | nkalibr | ierung | smer  | านิ   |     |         |      |
|------|-------|--------|--------|-------|---------|-------|---------|--------|-------|-------|-----|---------|------|
| S1:  | 3780  | D1:    | 3617   | S2:   | 3133    | D2:   | 4590    | X1:    | +62   | X2:   | +99 | Status: | 0xc0 |
|      |       |        |        |       |         |       |         |        |       |       |     |         |      |
| Us1: | 3     | 795    | Udl1:  |       | Θ       | Udri  | 1: 3    | 3645   |       |       |     |         |      |
|      |       |        |        |       |         |       |         |        |       |       |     |         |      |
|      |       |        |        |       |         |       |         |        |       |       |     |         |      |
|      |       |        |        |       |         |       |         |        |       |       |     |         |      |
|      |       |        |        |       |         |       |         |        |       |       |     |         |      |
| shif | t Ant | enna 1 | from - | 2*H t | o +2*H  | and p | oress a | any ke | y whe | n rea | dy  |         |      |
|      |       |        |        |       |         |       |         |        |       |       |     |         |      |
|      |       |        |        |       |         |       |         |        |       |       |     |         |      |
|      |       |        |        |       |         |       |         |        |       |       |     |         |      |
|      |       |        |        |       |         |       |         |        |       |       |     |         |      |
|      |       |        |        |       |         |       |         |        |       |       |     |         |      |
|      |       |        |        |       |         |       |         |        |       |       |     |         |      |
|      |       |        |        |       |         |       |         |        |       |       |     |         |      |

, ,,, ,

Bei der Kalibrierung werden in Us1 die Maximalwerte der Spannung S1, in Udl1 und Udr1 die Maximalwerte der Spannung D1 links und rechts vom Draht gespeichert. Dazu muss der Sensor z. B. bei 60 mm Lesehöhe ±120 mm über den Draht geschwenkt werden. Dies entspricht immer einem Wert von der Lesehöhe multipliziert mit 2.

Nach Betätigen einer Taste werden aus den Maxima unter Berücksichtigung der im Antennenmenü eingegebenen Lesehöhe die Kalibrierwerte berechnet. Im Hauptmenü müssen die Werte mit 🕒 permanent gespeichert werden.

#### 7.3.3 CAN-Menü (HG G-73350)

Allgemeine Informationen zum CAN-Bus und den unten genutzten Begriffen finden Sie in Abschnitt 8.1 auf Seite 30. Das CAN-Menü ist folgendermaßen aufgebaut:

| Bild 8 | Screenshot: | CAN-Menü | (HG G-73350) |
|--------|-------------|----------|--------------|
|        |             |          |              |

| S1: | 0 D1             | : -6      | S2:    | 0     | D2:    | -40    | X1:    | -256   | X2: -256 | Status: | 0×00 |  | _ |
|-----|------------------|-----------|--------|-------|--------|--------|--------|--------|----------|---------|------|--|---|
| Bus | online           | 0perati   | onal   |       | Last   | Err:   | 0000   |        |          |         |      |  |   |
|     |                  |           |        |       |        |        |        |        |          |         |      |  |   |
|     | (N)00            | de ID     |        |       |        |        | [1.    | .127]: | 1        |         |      |  |   |
|     | CAN-             | (B)audrat | e[20,5 | 0,125 | ,250,5 | 00,800 | ),1000 | 9 kB]: | 500      |         |      |  |   |
|     | (C)              | TPDO_1 mc | ode    |       |        | [1.    | .240   | ,255]: | 255      |         |      |  |   |
|     | (D) <sup>-</sup> | TPDO_1 in | hibit  | time  | E      | 0,10   | 10000  | 9 ms]: | Θ        |         |      |  |   |
|     | (E) <sup>-</sup> | TPDO_1 ev | ent ti | me    | E      | 0,10   | 10000  | 9 ms]: | 10       |         |      |  |   |
|     | (F) <sup>-</sup> | TPDO_2 mc | ode    |       |        | [1.    | .240   | ,255]: | 255      |         |      |  |   |
|     | (G) <sup>-</sup> | TPDO_2 in | hibit  | time  | E      | 0,10   | 10000  | 9 ms]: | Θ        |         |      |  |   |
|     | (H) <sup>-</sup> | TPDO_2 ev | ent ti | me    | E      | 0,10   | 10000  | 9 ms]: | 10       |         |      |  |   |
|     | (I) I            | Heartbeat | : time |       |        | [0     | 6553   | 5 ms]: | Θ        |         |      |  |   |
|     | (A)u             | tostart   |        |       |        |        |        |        | 1        |         |      |  |   |
|     | (L)0\            | wbyte fir | st     |       |        |        |        |        | Θ        |         |      |  |   |
|     | (Q)u             | it        |        |       |        |        |        |        |          |         |      |  |   |
|     |                  |           |        |       |        |        |        |        |          |         |      |  |   |
|     |                  |           |        |       |        |        |        |        |          |         |      |  |   |
|     |                  |           |        |       |        |        |        |        |          |         |      |  |   |
|     |                  |           |        |       |        |        |        |        |          |         |      |  |   |

Zusätzlich zur oben beschriebenen Statuszeile wird der CAN-Bus Zustand angezeigt: Bus online wechselt zu Bus offline falls z. B. der CAN-Busstecker gezogen wird oder wegen fehlendem Abschlusswiderstand der CAN-Controller in den BUSOFF-Zustand geht. Daneben wird der CAN open Node Zustand stopped, pre-operational oder operational angezeigt. In diesem Menü wird mit

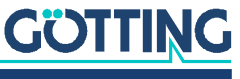

- 🔊 die Nodeadresse im Bereich 1 bis 127 gewählt.
- B eine der aufgelisteten Baudraten ausgewählt. Die Funktion Autobaud ist nicht implementiert.
- C die PDO\_1 Betriebsart gewählt. Hier kann mit den Werten 1 bis 240 die synchrone, zyklische bzw. mit 255 die asynchrone Betriebsart eingestellt werden. Die folgenden beiden Menüpunkte sind nur in der asynchronen Betriebsart vorhanden:
  - D die Inhibit-Zeit des PDO\_1. In PDO\_1 werden der Systemstatus und die berechneten Abstände übertragen. Die Inhibit-Zeit ist die kürzest mögliche Zeitspanne zwischen 2 aufeinanderfolgenden Übertragungen.
  - E die Zykluszeit der PDO\_1 Übertragung. Falls beide Werte gleich 0 sind, wird PDO\_1 nicht übertragen.
- E die PDO\_2 Betriebsart gewählt. Hier kann mit den Werten 1 bis 240 die synchrone, zyklische bzw. mit 255 die asynchrone Betriebsart eingestellt werden. Die folgenden beiden Menüpunkte sind nur in der asynchronen Betriebsart vorhanden:
  - G die Inhibit-Zeit des PDO\_2. In PDO\_2 werden die 4 analogen Antennenspannungen übertragen. Die Inhibit-Zeit ist die kürzest mögliche Zeitspanne zwischen 2 aufeinanderfolgenden Übertragungen.
  - — I die Zykluszeit der PDO\_2 Übertragung. Falls beide Werte gleich 0 sind, wird PDO\_2 nicht übertragen.
- I die sogenannte Heartbeat time verändert. Mit dieser Zykluszeit wird eine Kontrollnachricht gesendet. Mit der Zeit gleich 0 wird diese Nachricht unterdrückt.
- A die Autostartfunktion (de)aktiviert.
  - Ist Autostart deaktiviert, so wird nach dem Einschalten nur die Heartbeat Nachricht (falls aktiviert) gesendet; das Gerät befindet sich im Zustand preoperational.
  - Ist Autostart aktiviert, werden nach dem Einschalten sofort die PDOs und die Heartbeat Nachricht (falls aktiviert) gesendet; das Gerät befindet sich im Zustand operational.
- L die Bytereihenfolge in den PDOs verändert: Mit Lowbyte first = 1 wird das niederwertige Byte eines 16 Bit Wortes zuerst übertragen.

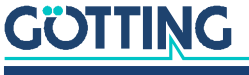

#### 7.3.4 Profibus-Menü (HG G-73351)

Die Spezifikationen der Profibus-Telegramme finden Sie in Kapitel auf Seite 47. Das Profibus-Menü ist folgendermaßen aufgebaut:

```
Bild 9 Screenshot: Profibus-Menü (HG G-73351)
```

```
65 S2:
                                 0 D2:
                                           -13 X1: +0 X2: -256 Status: 0x80
S1:
    6453 D1:
                                   Profibus-Status: NO ERROR
Byte
     #
        Master-Input
   0
             80
             00
   1
                                                  [0..126]:
   2
                                (N)ode ID
             00
                                                                  2
   3
             00
                                (L)owbyte first
                                                                  0
   4
             ff
                                (Q)uit
Byte
     #
        Master-Output
   0
             \Theta \Theta
             00
   1
   2
             00
   3
             00
```

In diesem Menü wird mit:

- Mie Nodeadresse im Bereich 0 bis 126 gewählt.
- L die Bytereihenfolge der Variablen X1, X2, F1 und F2 in den Master-Input und -Output Datenfeldern vertauscht. Mit (L)owbyte first = 1 wird das niederwertige Byte eines 16 Bit Wortes zuerst übertragen.
- Mit Ouit gelangt man wieder ins Grundmenü.

Außerdem werden in diesem Menü die Inhalte der Master-Input bzw. -Output Bytes angezeigt, falls sie projektiert wurden. Zusätzlich wird der Profibuszustand ausgegeben.

### 7.4 Einstellung auf andere Umgebungsparameter

Der Auswerter kann auch für Spurführungssysteme mit anderen Leitdrahtströmen und Lesehöhen eingesetzt werden. Geringfügige Änderungen der Umgebungsparameter (z. B. Leitdrahtstrom 35 mA bis 100 mA bei gleicher Lesehöhe) werden durch den Dynamikumfang des Geräts ausgeglichen

Die unterschiedlichen Leitdrahtströme, Leiterabstände und Lesehöhen werden durch Ändern der Verstärkungsfaktoren in den Antennen angepasst. Dazu das Monitorprogramm starten und die in den oberen Zeilen angezeigten Spannungen Sx bzw. Dx für das entsprechende Antennensystem beachten.

Das Maximum der Summenspannung tritt über dem Leiter auf. Mit dem entsprechenden Antennenpoti bei minimaler Lesehöhe auf ca. 12000 Einheiten trimmen. Das Maximum der Differenzspannung tritt in einem der Höhe entsprechendem seitlichen Abstand vom Leiter auf. Mit dem entsprechenden Antennenpoti bei minimaler Lesehöhe auf ca. 6000 Einheiten trimmen.

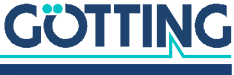

### 7.5 Firmwareupdate

Der verwendete Prozessor verfügt über einen Flashloader und kann über die serielle Schnittstelle mit der Firmware programmiert werden. Dazu muss die serielle Verbindung zum PC hergestellt sein.

1. Stellen Sie die Verbindung mit HyperTerm her.

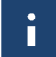

Es muss die XON/XOFF Flusskontrolle aktiviert sein.

2. Starten Sie wie zu Beginn des Kapitels beschrieben die Hauptmenüebene des Auswerters und wählen Sie den Programmpunkt Update Firmware. Geben Sie dann das Passwort 815 ein.

Auf dem Bildschirm erscheint folgendes Bild:

#### Bild 10 Screenshot: Firmwareupdate

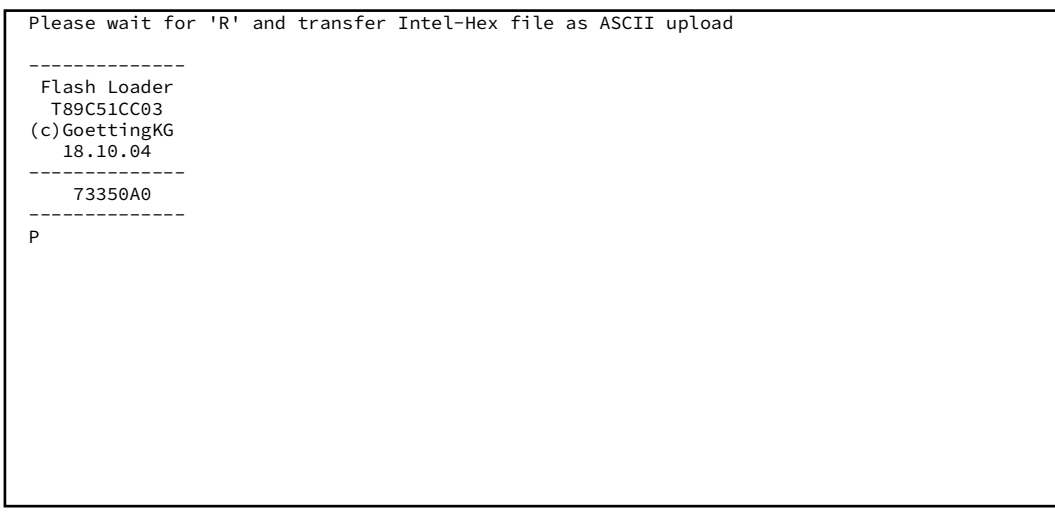

Warten Sie nun bis das Löschen des Flashspeichers durch ein <R> gemeldet wird und wählen Sie dann in Hyperterm den Programmpunkt <Übertragung> <Textdatei senden> und geben Sie hier den Namen der zu programmierenden Firmware an. Nach Eingabe wird das Fortschreiten der Programmierung durch <.> Punkte angezeigt, das Zeichen O zeigt das Ende der Programmierung an.

Bild 11 Screenshot: Firmwareupload

| Please wait for 'R' and transfer Intel-Hex file as ASCII upload |
|-----------------------------------------------------------------|
| Flash Loader<br>T89C51CC03<br>(c)GoettingKG<br>18.10.04         |
|                                                                 |
| 1335040                                                         |
| PR                                                              |
|                                                                 |
|                                                                 |
|                                                                 |
|                                                                 |
|                                                                 |
| 0                                                               |
|                                                                 |
|                                                                 |
|                                                                 |
|                                                                 |

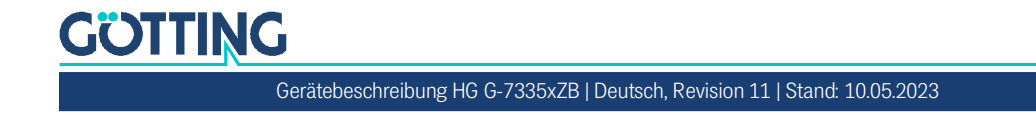

Anschließend wird die neue Firmware sofort gestartet. Falls die Übertragung gestört wurde, ist die neue und alte Firmware nicht mehr im Gerät vorhanden. Der Flashloader ist jedoch immer verfügbar und startet dann nach dem erneuten Einschalten automatisch.

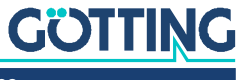

## CAN-Interface (HG G-73350)

Die Node-ID und die Übertragungsrate müssen über den in Abschnitt 7.3 auf Seite 21 beschriebenen seriellen Monitor oder die entsprechenden SDOs gewählt werden.

Die Messwerte des Systems werden über 2 sogenannte TxPDOs übertragen. Die Parametrierung geschieht über SDOs. Zusätzlich können die beiden Drahtfrequenzen über ein azyklisches RPDO verändert werden. Die CAN-Identifier werden aus der Nodeadresse (1 bis 127) abgeleitet.

## 8.1 Begriffsbestimmungen CAN und CANopen®

Die CAN bzw. CANopen® Konfiguration ist nach ISO 11898 bzw. EN 50325-4 aufgebaut. Als kleine Hilfestellung werden in diesem Abschnitt wichtige Begriffe und Abkürzungen erläutert. Für genauere Informationen können sie die Normen herbeiziehen oder unter

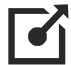

http://www.can-cia.org/en/standardization/technical-documents/

nach einer kostenlosen Registrierung die technische Spezifikationen des CANopen® Standards herunterladen. Für Geräte, die CANopen® unterstützen, werden auf der Internetseite der Götting KG EDS (Electronic Data Sheet) Files zum Download angeboten. In diesen ist die komplette Konfiguration hinterlegt. Um auf EDS Files zuzugreifen, kann zum Beispiel CANopen® Magic von PEAK System benutzt werden:

http://www.canopenmagic.com

#### Tabelle 9 Parameter PDO-Betriebsart

| Wert    | zyklisch   | azyklisch | synchron | asynchron | nur auf Anforderung<br>(RTR) |
|---------|------------|-----------|----------|-----------|------------------------------|
| 0       |            | х         | х        |           |                              |
| 1-240   | х          |           | х        |           |                              |
| 241-251 | reserviert |           |          |           |                              |
| 252     |            |           | х        |           | х                            |
| 253     |            |           |          | х         | х                            |
| 254     |            |           |          | х         |                              |
| 255     |            |           |          | х         |                              |

Achten sie darauf, dass nicht jedes Gerät jede Betriebsart unterstützt. Geräte der Firma Götting unterstützen im Normalfall die Betriebsmodi 1 bis 240 und 255.

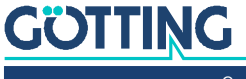

#### Tabelle 10 PDO Betriebsarten

| Betriebsart  | Erklärung                                                                           |
|--------------|-------------------------------------------------------------------------------------|
| Zyklisch     | Jedes n-te Sync Telegramm werden Daten übertragen                                   |
| Azyklisch    | Sendet, wenn seit dem letzten Sync Telegramm ein Ereignis aufge-<br>treten ist      |
| Synchron     | Daten werden nach Erhalt eines Sync Telegramms übertragen                           |
| Asyncron     | Daten werden ereignisgesteuert übertragen                                           |
| RTR          | Ausschließlich auf Anforderung durch ein Remote Frame                               |
| Inhibit Time | Minimale Zeitspanne, die vor dem nächsten Versenden des selben<br>PDO vergehen muss |
| Event Time   | Löst bei Ablauf ein Ereignis aus. Wird nach jedem Ereignis neu gestartet.           |

### Tabelle 11 Begriffserklärungen CAN/CANopen®

| Abkürzung | Name                      | Bedeutung                                                                                             |
|-----------|---------------------------|----------------------------------------------------------------------------------------------------|
| PDO       | Prozessdaten Objekte      | Maximal 8 Byte Prozessdaten                                                                           |
| TxPDO     | Transmit-PDO              | Die von einem Gerät gesendeten Pro-<br>zessdaten                                                      |
| RxPDO     | Receive-PDO               | Die von einem Gerät empfangenen<br>Prozessdaten                                                       |
| SDO       | Servicedaten Objekte      | Dient zum Auslesen und Beschreiben<br>von Geräteparametern. Keine Größen-<br>beschränkung             |
| Sync      | Synchronisationstelegramm | Busweites Telegramm, das vom CANo-<br>pen® Master geschickt wird                                      |
| -         | CAN-Identifier            | Die Adresse, auf der ein PDO,SDO<br>gesendet wird                                                     |
| -         | Node ID                   | Bei CANopen <sup>®</sup> die Adresse des Gerä-<br>tes, die zum CAN-Identifier dazuge-<br>rechnet wird |

#### Tabelle 12 Bit und Byte Reihenfolgen

| Name            | Bedeutung                                                                                                    |
|-----------------|----------------------------------------------------------------------------------------------------|
| Low Byte First  | Little-Endian-Format, Intel Format<br>Das jeweils kleinstwertige Byte eines Mehrbyte Wertes wird<br>zuerst gesendet |
| High Byte First | Big-Endian-Format, Motorola Format<br>Das jeweils höchstwertige Byte eines Mehrbyte Wertes wird<br>zuerst gesendet  |
| Linksbündig     | Reihenfolge der Bits in einem Byte von Links (höchstwertig)<br>nach rechts (kleinstwertig)                          |

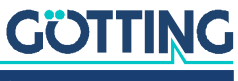

i

#### Tabelle 13 CANopen<sup>®</sup> Betriebszustand

| Name            | Bedeutung                                                            |  |  |  |
|-----------------|----------------------------------------------------------------------|--|--|--|
| Stopped         | Nur Netzwerkmanagementdienste ausführbar                             |  |  |  |
| Pre-Operational | Volle Konfiguration möglich, kein Versenden von PDOs                 |  |  |  |
| Operational     | Volle Konfiguration möglich, eingestellte PDOs werden ver-<br>sendet |  |  |  |

Achten sie darauf, dass ein CAN Identifier bzw. bei CANopen<sup>®</sup> die Kombination CAN Identifier und Node Identifier immer eindeutig sein müssen!

## 8.2 Beschreibung der Prozessdaten Objekte (PDOs)

#### 8.2.1 Sendeobjekte

Den Messwerten sind feste Plätze in den PDOs zugeordnet, ein dynamisches Mapping ist nicht vorgesehen. Die PDO-Betriebsart kann zyklisch - synchron oder asynchron eingestellt werden. Um in der asynchronen Betriebsart bei nicht-zyklischer Übertragung (Event-Time = 0) eine zu hohe Busbelastung durch ständige Wechsel zu vermeiden, kann die sogenannte Inhibit-Time im CAN-Menü des seriellen Monitors eingestellt werden (siehe Abschnitt 7.3.3 auf Seite 25). Ein PDO kann aber auch zyklisch übertragen werden. Dafür ist die Event-Time entsprechend zu wählen und für die Inhibit-Time 0 einzugeben.

Ein TxPDO kann permanent deaktiviert werden durch Wahl der asynchronen Betriebsart (255) mit Inhibt-Time = 0, Event\_time = 0 und Speichern der Parameter. Zusätzlich kann es durch Setzen/Löschen des höchstwertigen Bits im entsprechenden PDO-COB-Identifier [1800,01] bzw. [1801,01] vorübergehend deaktiviert/aktiviert werden.

#### 8.2.1.1 PDO\_1

PDO\_1 wird mit dem Identifier 0x180 + Node-Adresse gesendet. Es enthält 5 Bytes, in denen der im seriellen Monitor angezeigten Status und die beiden Abstandswerte (linksbündig) enthalten sind. Die Übertragungsreihenfolge ist Status, X1, X2.

Die Bytereihenfolge innerhalb der 16-Bit Wörter kann über das CAN-Menü mit Punkt (siehe Abschnitt 7.3.3 auf Seite 25) oder das SDO mit dem Index 0x2002,03 (Node Config) verändert werden.

#### Tabelle 14 CAN: Zahlendarstellung für PDO\_1

| Wert                                                                                  | Format     | Wertebereich | Bemerkung                         |  |  |
|---------------------------------------------------------------------------------------|------------|--------------|-----------------------------------|--|--|
| Status                                                                                | unsigned 8 | 00xff        | Statusbits gemäß Tabelle 15       |  |  |
| X1                                                                                    | signed 16  | -32640+32640 | -128 x 255 [mm]+128 x 255 [mm] *) |  |  |
| X2                                                                                    | signed 16  | -32640+32640 | -128 x 255 [mm]+128 x 255 [mm] *) |  |  |
| *) Hinweise zu der Umrechnung der Abstandswerte finden Sie unter Tabelle 15<br>unten. |            |              |                                   |  |  |

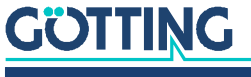

Die Bedeutung der Statusbits ist folgendermaßen festgelegt:

| <b>Fabelle 15</b> | CAN: Bedeutung des Statusbits |  |
|-------------------|-------------------------------|--|
|-------------------|-------------------------------|--|

| Bitnummer | Wertigkeit | Bedeutung                                                                 |
|-----------|------------|---------------------------------------------------------------------------|
| 7         | 0x80       | Us1 hat die eingestellte Schwelle für Kanal 1 über-<br>schritten          |
| 6         | 0x40       | Us2 hat die eingestellte Schwelle für Kanal 2 über-<br>schritten          |
| 5         | 0x20       | Toggle-Bit, wechselt seinen Zustand nach jeder Über-<br>tragung von PDO_1 |
| 4         | 0x10       | Kalibrierung ist aktiv                                                    |
| 3         | 0x08       | DC-Überwachung Ud1 ist OK                                                 |
| 2         | 0x04       | DC-Überwachung Ud2 ist OK                                                 |
| 1         | 0x02       | Nicht benutzt                                                             |
| 0         | 0x01       | Die Prüfsumme der EEProm-Parameter stimmt nicht.                          |

Der Auswerter arbeitet intern mit einem *signed int16* für die Angabe des Abstands vom Leitdraht. Dabei ist das MSB (Most Significant Bit) linksbündig angeordnet, es ist also bei signed int16 allein für das Vorzeichen zuständig: 1 für negative Zahlen, 0 für positive.

Unmittelbar nach dem MSB folgen 8 Bit für die Darstellung des Abstandswertes (grün markierter Bereich der Tabellen), der Rest der niederwertigen verfügbaren Bits wird mit 0 aufgefüllt. Der Abstandswert ist also eigentlich eine vorzeichenbehaftete 9-Bit-Zahl, die um 7 Stellen "nach links" geschoben wurde, was einer Multiplikation mit 128 (2^7) entspricht.

#### Tabelle 16 CAN: Berechnung negativer Abstandswerte (Beispiel: Maximum)

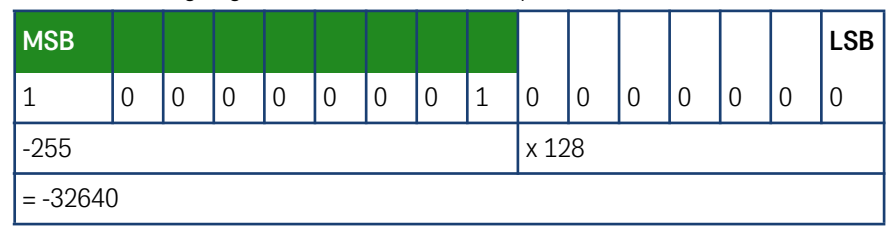

 Tabelle 17
 CAN: Berechnung positiver Abstandswerte (Beispiel: Maximum)

| MSB     |   |   |   |   |   |   |   |   |      |    |   |   |   |   | LSB |
|---------|---|---|---|---|---|---|---|---|------|----|---|---|---|---|-----|
| 0       | 1 | 1 | 1 | 1 | 1 | 1 | 1 | 1 | 0    | 0  | 0 | 0 | 0 | 0 | 0   |
| 255     |   |   | - |   |   |   |   |   | x 12 | 28 | - | - | - | - |     |
| = 32640 | ) |   |   |   |   |   |   |   |      |    |   |   |   |   |     |

Der Abstandswert bewegt sich damit zwischen -32640 (-255 x 128) und 32640 (255 x 128); er verändert sich mit jedem Millimeter Abstandsänderung um 128. Um aus dem internen Abstandswert einen Millimeter-Wert zu erhalten, muss man also die 16-Bit-Zahl durch 128 teilen.

Ĭ

Bei Verlust des Leitdrahtes wird -256 mm zurückgegeben, was einem internen Wert von -32768 (-256 x 128) entspricht.

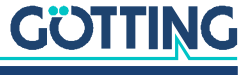

#### Tabelle 18 CAN: Abstandsangabe bei Verlust des Leitdrahts

| MSB      |   |   |   |   |   |   |   |   |      |    |   |   |   |   | LSB |
|----------|---|---|---|---|---|---|---|---|------|----|---|---|---|---|-----|
| 1        | 0 | 0 | 0 | 0 | 0 | 0 | 0 | 0 | 0    | 0  | 0 | 0 | 0 | 0 | 0   |
| -256     |   |   |   |   |   |   |   |   | x 12 | 28 |   |   |   |   |     |
| = -32768 | 3 |   |   |   |   |   |   |   |      |    |   |   |   |   |     |

Über die RS232-Schnittstelle wird generell der Millimeter-Wert angezeigt, während bei der Abfrage des Auswerters über CAN-Bus der interne Wert zurückgegeben wird (der noch durch 128 geteilt werden muss). Der folgenden Tabelle können einige Beispiele entnommen werden.

#### Tabelle 19 CAN: Beispielwerte für die Abstandsausgabe

| Interner W | 'ert                | Abstand in mm |                |
|------------|---------------------|---------------|----------------|
| Dezimal    | Binär               | Hexadezimal   | Abstanu in min |
| -25600     | 1001 1100 0000 0000 | 9C00          | -200           |
| -10240     | 1101 1000 0000 0000 | D800          | -80            |
| 2560       | 0000 1010 0000 0000 | 0A00          | 20             |
| 15360      | 0011 1100 0000 0000 | 3C00          | 120            |

#### 8.2.1.2 PDO\_2

PDO\_2 wird mit dem Identifier 0x280 + Node-Adresse gesendet. Es enthält genau vier 16-Bit Wörter (linksbündig) in der Reihenfolge Us1, Ud1, Us2, Ud2. Der zu empfangende Synchron-Identifier ist 0x80. Er kann unter Index [1005,00] ausgelesen werden.

#### Tabelle 20 CAN: Zahlendarstellung für PDO\_2

| Kanal | Format      | Wertebereich |
|-------|-------------|--------------|
| Us1   | Unsigned 16 | 065532       |
| Ud1   | signed 16   | -32768+32764 |
| Us2   | Unsigned 16 | 065532       |
| Ud2   | signed 16   | -32768+32764 |

Die in PDO\_2 übertragenen Werte basieren auf den in der Statuszeile des Monitorprogramms gezeigten Werten, werden aber nach folgendem Schema umgerechnet:

#### Tabelle 21 Beispiel f ür die Umrechnung in PDO\_2 (Abschnitt 1 von 2)

| Kanal  | Im Monitor     | Wert in PDC | )2 *) | Bemerkung                  |  |  |  |  |
|--------|----------------|-------------|-------|----------------------------|--|--|--|--|
| Nallai | gezeigter Wert | Monitor x 4 | Нех   | Demerkung                  |  |  |  |  |
| Us     | 3000           | 12000       | 2EE0  | Beispiel                   |  |  |  |  |
|        | 12000          | 48000       | BB80  | Praktische Aussteuergrenze |  |  |  |  |
|        | 16383          | 65532       | FFFC  | absoluter Maximalwert      |  |  |  |  |

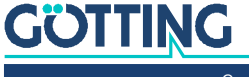

| Konol              | Im Monitor                      | Wert in PDC     | )2 *)      | Remerkung                            |  |
|--------------------|---------------------------------|-----------------|------------|--------------------------------------|--|
| Nanai              | gezeigter Wert                  | Monitor x 4     | Hex        | Demerkung                            |  |
| Ud                 | -1000                           | -4000           | F060       | Beispiel                             |  |
|                    | 1000                            | 4000            | 07A0       |                                      |  |
|                    | -6000                           | -24000          | A240       | Praktische Aussteuergrenze           |  |
|                    | 6000                            | 24000           | 5DC0       |                                      |  |
|                    | -8192                           | -32768          | 8000       | absoluter Maximalwert                |  |
|                    | 8191                            | 32764           | 7FFC       |                                      |  |
| *) Dars<br>8 auf S | stellung der Werte<br>Seite 25) | e in der Reihei | nfolge Low | vbyte first = 0 (s. CAN Menü in Bild |  |

| Tabelle 21 | Beispiel | für die | Umrechnung | in PDO | 2 ( | Abschnitt 2 von 2 | 2) |
|------------|----------|---------|------------|--------|-----|-------------------|----|
|------------|----------|---------|------------|--------|-----|-------------------|----|

#### 8.2.2 Empfangsobjekte

Die Drahtfrequenzen können auch über ein azyklisches Empfangs-PDO verändert werden. Das RPDO kann vorübergehend durch Setzen/Löschen des höchstwertigen Bits im entsprechenden PDO-COB Identifier [1400,01] deaktiviert/aktiviert werden.

Das RPDO wird auf dem Identifier 0x200 + Node-Adresse erwartet. Es enthält 4 Bytes für die Frequenzen F1 und F2 in Hz. Die Bytereihenfolge innerhalb der 16-Bit Wörter kann über das CAN-Menü Punkt () (siehe Abschnitt 7.3.3 auf Seite 25) oder das SDO mit dem Index 0x2003,03 (Node-Config) verändert werden.

#### Tabelle 22 CAN: Zahlendarstellung für RPDO

| Wert | Format      | Wertebereich | Bemerkung             |
|------|-------------|--------------|-----------------------|
| F1   | Unsigned 16 | 100028000    | Drahtfrequenz Kanal 1 |
| F2   | Unsigned 16 | 100028000    | Drahtfrequenz Kanal 2 |

Falls Werte außerhalb des vorgesehenen Wertebereichs übertragen werden, so werden diese ignoriert. Frequenzänderungen werden mit der in den Technischen Daten genannten Umschaltzeit durchgeführt.

### 8.3 Heartbeat

Das Gerät unterstützt den Heartbeat-Mode. Wenn im CAN-Menü eine Heartbeat-Time > 0 eingestellt wird, wird mit Ablauf des Heartbeat-Timers der Gerätezustand unter dem Identifier 0x700 + Node-Adresse gesendet.

#### Tabelle 23 CAN: Heartbeat Gerätezustände

| Gerätezustand   | Code |
|-----------------|------|
| stopped         | 0x04 |
| pre-operational | 0x7f |
| operational     | 0x05 |

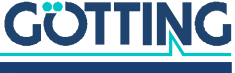

## 8.4 Beschreibung der Servicedaten Objekte (SDOs)

Für Zugriffe auf das Objektverzeichnis wird das Service-Daten-Objekt verwendet. Ein SDO wird bestätigt übertragen, d. h. jeder Empfang einer Nachricht wird quittiert. Die Identifier für Lese- und Schreibzugriff sind:

Lesezugriff: 0x600 + Node - Adresse,

Schreibzugriff: 0x580 + Node - Adresse.

Die SDO-Telegramme sind in der CiA Norm DS-301 beschrieben. Die Fehlercodes auf Grund einer fehlerhaften Kommunikation sind in der folgenden Tabelle aufgeführt:

#### Tabelle 24 CAN: SDO Fehlercodes

| Name                   | Nummer     | Bedeutung                                                                                                    |
|------------------------|------------|----------------------------------------------------------------------------------------------------|
| SDO_ABORT_UNSUPPORTED  | 0x06010000 | Nicht unterstützter Zugriff auf ein<br>Objekt                                                                                                    |
| SDO_ABORT_READONLY     | 0x06010001 | Schreibzugriff auf ein Readonly-<br>Objekt                                                                                                    |
| SDO_ABORT_NOT_EXISTS   | 0x06020000 | Objekt ist nicht implementiert                                                                                                    |
| SDO_ABORT_TRANSFER     | 0x08000020 | Beim Speichern und Laden von<br>Parametern wurde nicht die Sig-<br>natur "load" oder "save" verwen-<br>det. Beim Aufruf der Kalibrierung<br>wurde nicht die Signatur "cali"<br>verwendet. |
| SDO_ABORT_PARA_VALUE   | 0x06090030 | Parameterwertebereich über-<br>schritten                                                                                                    |
| SDO_ABORT_PARA_TO_HIGH | 0x06090031 | Parameterwert zu hoch                                                                                                    |

## 8.5 Objektverzeichnis

Im CANopen<sup>®</sup> Objektverzeichnis werden alle für das Gerät relevanten Objekte eingetragen. Jeder Eintrag ist durch einen 16 Bit Index gekennzeichnet. Unterkomponenten sind durch einen 8 Bit Subindex gekennzeichnet. Durch RO werden nur lesbare Einträge gekennzeichnet.

i

Communication Parameter sind in den Übersichtstabellen mit **C** gekennzeichnet, Manufacture Parameter mit **M**.

Das Objektverzeichnis ist in folgende Bereiche eingeteilt:

#### 8.5.1 Kommunikationsspezifische Einträge

 
 Tabelle 25
 CAN: Übersicht über das Objektverz., kommunikationsspezifische Einträge im Bereich 0x1000 bis 0x1FFF (Abschnitt 1 von 3)

| Kommunikationsspezifische Einträge im Bereich 0x1000 bis 0x1FFF |          |         |                     |        |  |  |  |  |
|-----------------------------------------------------------------|----------|---------|---------------------|--------|--|--|--|--|
| Index                                                           | Subindex | Zugriff | Inhalt              | EEProm |  |  |  |  |
| 0x1000                                                          | 0        | RO      | Device Typ          |        |  |  |  |  |
| 0x1001                                                          | 0        | RO      | Error Register      |        |  |  |  |  |
| 0x1005                                                          | 0        | RO      | COB ID Sync Message |        |  |  |  |  |

## GÖTTING

| Inday  | Subinday | Zugriff | Inhalt                                            | EEDrom |
|--------|----------|---------|---------------------------------------------------|--------|
| Index  | Subindex | Zugrim  | innait                                            | EEProm |
| 0x1008 | 0        | RO      | Number of Entries of Device Name                  |        |
|        | 1        | RO      | Device Name 1                                     |        |
|        | 2        | RO      | Device Name 2                                     |        |
|        | 3        | RO      | Device Name 3                                     |        |
| 0x1009 | 0        | RO      | Hardware Version                                  |        |
| 0x100A | 0        | RO      | Software Version                                  |        |
| 0x1010 | 0        | RO      | Number of entries of Save Parameter               |        |
|        | 1        | RW      | Save all                                          |        |
| 0x1011 | 0        | RO      | Number of entries of Restore Default<br>Parameter |        |
|        | 1        | RW      | Restore Default all                               |        |
|        | 2        | RW      | Restore Default Communication Para-<br>meter      |        |
|        | 4        | RW      | Restore Default Manufacture Parame-<br>ter        |        |
| 0x1017 | 0        | RW      | Producer Heartbeat Time                           | С      |
| 0x1018 | 0        | RO      | Number of entries of Identity Object              |        |
|        | 1        | RO      | Vendor ID                                         |        |
|        | 2        | RO      | Product Code                                      |        |
|        | 3        | RO      | Revision                                          |        |
|        | 4        | RO      | Serial Number                                     |        |
| 0x1400 | 0        | RO      | Number of Entries of Receive PDO_1                |        |
|        | 1        | RW*     | COB-ID                                            |        |
|        | 2        | RO      | Transmission Type                                 |        |
| 0x1600 | 0        | RO      | Number of Objects mapped to Receive PDO_1         |        |
|        | 1        | RO      | Specification of Appl. Object 1                   |        |
|        | 2        | RO      | Specification of Appl. Object 2                   |        |
| 0x1800 | 0        | RO      | Number of entries of Transmit PDO_1               |        |
|        | 1        | RW*     | COB-ID                                            |        |
|        | 2        | RW      | Transmission Type                                 | С      |
|        | 3        | RW      | Inhibit Time                                      | С      |
|        | 5        | RW      | Event Time                                        | С      |
| 0x1801 | 0        | RO      | Number of entries of Transmit PDO 2               |        |
|        | 1        | RW*     | COB-ID                                            |        |
|        | 2        | RW      | Transmission Type                                 | С      |
|        | 3        | RW      | Inhibit Time                                      | С      |
|        | 5        | RW      | Event Time                                        | С      |

Tabelle 25CAN: Übersicht über das Objektverz., kommunikationsspezifische Einträge im<br/>Bereich 0x1000 bis 0x1FFF (Abschnitt 2 von 3)

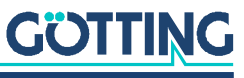

| Tabelle 25 | CAN: Übersicht über das Objektverz., kommunikationsspezifische Einträge im |
|------------|----------------------------------------------------------------------------|
|            | Bereich 0x1000 bis 0x1FFF (Abschnitt 3 von 3)                              |

| Kommunikationsspezifische Einträge im Bereich 0x1000 bis 0x1FFF |                           |            |                                                 |        |  |  |  |  |  |
|-----------------------------------------------------------------|---------------------------|------------|-------------------------------------------------|--------|--|--|--|--|--|
| Index                                                           | Subindex                  | Zugriff    | Inhalt                                          | EEProm |  |  |  |  |  |
| 0x1A00                                                          | 0                         | RO         | Number of Objects mapped to Trans-<br>mit PDO_1 |        |  |  |  |  |  |
|                                                                 | 1                         | RO         | Specification of Appl. Object 1                 |        |  |  |  |  |  |
|                                                                 | 2                         | RO         | Specification of Appl. Object 2                 |        |  |  |  |  |  |
|                                                                 | 3                         | RO         | Specification of Appl. Object 3                 |        |  |  |  |  |  |
| 0x1A01                                                          | 0                         | RO         | Number of Objects mapped to Trans-<br>mit PDO_2 |        |  |  |  |  |  |
|                                                                 | 1                         | RO         | Specification of Appl. Object 1                 |        |  |  |  |  |  |
|                                                                 | 2                         | RO         | Specification of Appl. Object 2                 |        |  |  |  |  |  |
|                                                                 | 3                         | RO         | Specification of Appl. Object 3                 |        |  |  |  |  |  |
|                                                                 | 4                         | RO         | Specification of Appl. Object 4                 |        |  |  |  |  |  |
| *) Hier ka<br>zu (de)akt                                        | nn nur das h<br>tivieren. | öchste Bit | verändert werden, um den PDO vorüber            | gehend |  |  |  |  |  |

#### 8.5.2 Herstellerspezifische Einträge

 Tabelle 26
 CAN: Übersicht über das Objektverz., herstellerspezifische Einträge ab 0x2000

| Herstelle | Herstellerspezifische Einträge ab 0x2000 |         |                          |        |  |  |  |  |  |  |
|-----------|------------------------------------------|---------|--------------------------|--------|--|--|--|--|--|--|
| Index     | Subindex                                 | Zugriff | Inhalt                   | EEProm |  |  |  |  |  |  |
| 0x2000    | 0                                        | RO      | Number of Parameter      |        |  |  |  |  |  |  |
|           | 1                                        | RW      | Frequency 1              | М      |  |  |  |  |  |  |
|           | 2                                        | RW      | Frequency 2              | М      |  |  |  |  |  |  |
|           | 3                                        | RW      | Threshold CD1 LED        | М      |  |  |  |  |  |  |
|           | 4                                        | RW      | Threshold CD2 LED        | М      |  |  |  |  |  |  |
|           | 5                                        | RW      | Height of Ant 1          | М      |  |  |  |  |  |  |
|           | 6                                        | RW      | Height of Ant 2          | М      |  |  |  |  |  |  |
|           | 7                                        | RW      | Internal Height of Ant 1 | М      |  |  |  |  |  |  |
|           | 8                                        | RW      | Internal Height of Ant 2 | М      |  |  |  |  |  |  |
| 0x2001    | 0                                        | RO      | Number of Parameter      |        |  |  |  |  |  |  |
|           | 1                                        | W       | Start Ant-1 calibration  |        |  |  |  |  |  |  |
|           |                                          | R       | Stop Ant-1 calibration   |        |  |  |  |  |  |  |
|           | 2                                        | W       | Start Ant-2 calibration  |        |  |  |  |  |  |  |
|           |                                          | R       | Stop Ant-2 calibration   |        |  |  |  |  |  |  |
| 0x2002    | 0                                        | RO      | Number of Parameter      |        |  |  |  |  |  |  |
|           | 1                                        | RW      | Node Baudrate            | С      |  |  |  |  |  |  |
|           | 2                                        | RW      | Node ID                  | С      |  |  |  |  |  |  |
|           | 3                                        | RW      | Node Config              | С      |  |  |  |  |  |  |

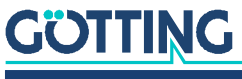

#### 8.5.3 Standardisierter Geräteprofilbereich

Bei "Restore All" wird zusätzlich die Node-ID auf 1 und die Baudrate auf 125 Kbaud gesetzt.

 Tabelle 27
 CAN: Übersicht über das Objektverz., standardisierter Geräteprofilber. ab 0x6000

| Standardisierter Geräteprofilbereich ab 0x6000 |          |         |                                |  |  |  |  |  |  |
|------------------------------------------------|----------|---------|--------------------------------|--|--|--|--|--|--|
| Index                                          | Subindex | Zugriff | Inhalt                         |  |  |  |  |  |  |
| 0x6000                                         | 0        | RO      | Number of 8 Bit Digital Inputs |  |  |  |  |  |  |
|                                                | 1        | RO      | Systemstatus                   |  |  |  |  |  |  |
| 0x6401                                         | 0        | RO      | Number of 16 Bit analog Inputs |  |  |  |  |  |  |
|                                                | 1        | RO      | Analog Input Us1               |  |  |  |  |  |  |
|                                                | 2        | RO      | Analog Input Ud1               |  |  |  |  |  |  |
|                                                | 3        | RO      | Analog Input Us2               |  |  |  |  |  |  |
|                                                | 4        | RO      | Analog Input Ud2               |  |  |  |  |  |  |
|                                                | 5        | RO      | X1 [mm]                        |  |  |  |  |  |  |
|                                                | 6        | RO      | X2 [mm]                        |  |  |  |  |  |  |

#### 8.5.4 CANopen<sup>®</sup> Object Dictionary

#### 8.5.4.1 Device Type

 Tabelle 28
 CAN: Device Type

| Index  | Sub Index | Name        | Тур         | Attr. | Мар | Default    | Bedeutung                           |
|--------|-----------|-------------|-------------|-------|-----|------------|-------------------------------------|
| 0x1000 | 00        | Device Type | Unsigned 32 | RO    | No  | 0x00050191 | Digitale/analoge<br>Inputs - DS 401 |

#### 8.5.4.2 Error Register

#### Tabelle 29 CAN: Error Register

| Index  | Sub Index | Name           | Тур        | Attr. | Мар | Default | Bedeutung       |
|--------|-----------|----------------|------------|-------|-----|---------|-----------------|
| 0x1001 | 00        | Error Register | Unsigned 8 | RO    | No  | 0x00    | Fehler Register |

Liefert immer 0 (kein Fehler)

#### 8.5.4.3 COB-ID SYNC message

 Tabelle 30
 CAN: COB-ID SYNC message

| Index  | Sub Index | Name        | Тур         | Attr. | Мар | Default    | Bedeutung                        |
|--------|-----------|-------------|-------------|-------|-----|------------|----------------------------------|
| 0x1005 | 00        | COB-ID SYNC | Unsigned 32 | RO    | No  | 0x80000080 | Sync Consumer,<br>Sync ID = 0x80 |

#### 8.5.4.4 Device Name

 Tabelle 31
 CAN: Device Name

| Index  | Subindex | Name        | Тур        | Attr. | Мар | Default | Bedeutung              |
|--------|----------|-------------|------------|-------|-----|---------|------------------------|
| 0x1008 | 00       | Device Name | Unsigned 8 | RO    | NO  | 3       | Anzahl der Subindizees |
|        | 01       | Name 1      | VisString  | RO    | NO  | "G_73"  | "Name des Geräts"      |
|        | 02       | Name 2      | VisString  | RO    | NO  | "350Z"  |                        |
|        | 03       | Name 3      | VisString  | RO    | NO  | "A "    |                        |

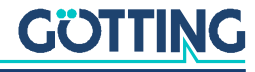

#### 8.5.4.5 Hardware Version

|        | Tabelle 32         CAN: Hardware Version |                       |           |       |     |         |                                   |  |  |
|--------|------------------------------------------|-----------------------|-----------|-------|-----|---------|-----------------------------------|--|--|
| Index  | Subindex                                 | Name                  | Тур       | Attr. | Мар | Default | Bedeutung                         |  |  |
| 0x1009 | 00                                       | Hardware Ver-<br>sion | VisString | RO    | NO  | "A2"    | "Version der Rech-<br>nerplatine" |  |  |

## 8.5.4.6 Software Version

 Tabelle 33
 CAN: Software Version

| Index  | Subindex | Name                  | Тур       | Attr. | Мар | Default | Bedeutung                          |
|--------|----------|-----------------------|-----------|-------|-----|---------|------------------------------------|
| 0x100A | 00       | Software Ver-<br>sion | VisString | RO    | NO  | "1.14"  | "Version der Rech-<br>nerfirmware" |

#### 8.5.4.7 Save Parameter

 Tabelle 34
 CAN: Save Parameter

| Index  | Sub Index | Name                | Тур         | Attr. | Мар | Default    | Bedeutung                 |
|--------|-----------|---------------------|-------------|-------|-----|------------|---------------------------|
| 0x1010 | 00        | Save Parame-<br>ter | Unsigned 8  | RO    | No  | 0x01       | Anzahl der Sub<br>Indizes |
|        | 01        | Save All            | Unsigned 32 | RW    | No  | 0x00000001 | Save All ist mög-<br>lich |

Durch Schreiben der Signatur "save" im ASCII-Code (hex-Code: 0x65766173) oder "evas" (hex-Code: 0x73617665) auf Sub-Index 1 werden die aktuellen Parameter nicht flüchtig gespeichert. Ein erfolgreicher Speichervorgang wird durch das TxSDO (1. Byte = 0x60) nach ca. 400 ms bestätigt. Während des Speichervorganges können keine CAN-Telegramme gesendet und empfangen werden.

#### 8.5.4.8 Restore Default Parameter

#### Tabelle 35 CAN: Restore Default Parameter

| Index  | Sub Index | Name                       | Тур         | Attr. | Мар | Default    | Bedeutung                              |
|--------|-----------|----------------------------|-------------|-------|-----|------------|----------------------------------------|
| 0x1011 | 00        | Restore Para-<br>meter     | Unsigned 8  | RO    | No  | 0x04       | Anzahl der Sub<br>Indizees             |
|        | 01        | Restore All                | Unsigned 32 | RW    | No  | 0x00000001 | Restore All ist mög-<br>lich           |
|        | 02        | Restore Com-<br>munication | Unsigned 32 | RW    | No  | 0x00000001 | Restore Communi-<br>cation ist möglich |
|        | 04        | Restore<br>Manufacture     | Unsigned 32 | RW    | No  | 0x00000001 | Restore Manufac-<br>ture ist möglich   |

Durch Schreiben der Signatur "load" im ASCII-Code (hex-Code: 0x64616F6C) oder "daol" (hex-Code: 0x6C6F6164) auf Sub-Index 1,2 bzw. 4 werden die entsprechenden Defaultparameter geladen. Es sollte ein Reset durchgeführt werden.

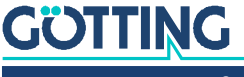

#### 8.5.4.9 Producer Heartbeat Time

 Tabelle 36
 CAN: Producer Heartbeat Time

| Index  | Sub Index | Name                          | Тур         | Attr. | Мар | Default | Bedeutung                     |
|--------|-----------|-------------------------------|-------------|-------|-----|---------|-------------------------------|
| 0x1017 | 00        | Producer<br>Heartbeat<br>Time | Unsigned 16 | RW    | No  | 1000    | Heartbeat-Zeit in<br>ms (ca.) |

Falls für die Zeit 0 eingetragen wird, ist diese Funktion abgeschaltet.

#### 8.5.4.10 Identity Object

#### Tabelle 37 CAN: Identity Object

| Index  | Sub Index | Name            | Тур         | Attr. | Мар | Default    | Bedeutung                               |
|--------|-----------|-----------------|-------------|-------|-----|------------|-----------------------------------------|
| 0x1018 | 00        | Identity Object | Unsigned 8  | RO    | No  | 0x03       | Anzahl der Sub Indizees                 |
|        | 01        | Vendor ID       | Unsigned 32 | RO    | No  | 0x00000202 | Von CiA festgelegte<br>Herstellernummer |
|        | 02        | Product Code    | Unsigned 32 | RO    | No  | 0x00073350 | Name des Geräte                         |
|        | 03        | Revision        | Unsigned 32 | RO    | No  | 0x0000001  | Revision des Geräts                     |
|        | 04        | Serial Number   | Unsigned 32 | RO    | No  |            | 7-stellige Geräte-Seri-<br>ennummer     |

#### 8.5.4.11 Receive PDO Parameter

 Tabelle 38
 CAN: Receive PDO Parameter

| Index  | Subindex | Name                 | Тур         | Attr. | Мар | Default                 | Bedeutung                            |
|--------|----------|----------------------|-------------|-------|-----|-------------------------|--------------------------------------|
| 0x1400 | 00       | RxPDO_1<br>Parameter | Unsigned 8  | RO    | NO  | 2                       | Anzahl Subindizees                   |
|        | 01       | COB-ID               | Unsigned 32 | RW    | NO  | 0x40000200<br>+ Node ID | RPDO gültig, ID =<br>0x200 + Node ID |
|        | 02       | Transmission<br>Type | Unsigned 8  | RO    | NO  | 255                     | Asynchron, ereig-<br>nisgesteuert    |

#### 8.5.4.12 Mapping RPDO\_1

 Tabelle 39
 CAN: Mapping RPDO\_1

| Index  | Subindex | Name                           | Тур         | Attr. | Мар | Default    | Bedeutung                                                      |
|--------|----------|--------------------------------|-------------|-------|-----|------------|----------------------------------------------------------------|
| 0x1600 | 00       | Number of<br>mapped<br>objects | Unsigned 8  | RO    | NO  | 2          | Anzahl Subindizees                                             |
|        | 01       | 1st mapped<br>object           | Unsigned 32 | RO    | NO  | 0x20000110 | Mapped auf Index<br>0x2000,01 mit 16 Bit<br>Länge (Frequenz 1) |
|        | 02       | 2nd map-<br>ped object         | Unsigned 32 | RO    | NO  | 0x20000210 | Mapped auf Index<br>0x2000,02 mit 16 Bit<br>Länge (Frequenz 2) |

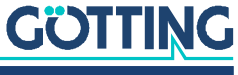

#### 8.5.4.13 Transmit PDO\_1 Parameter

| Index  | Sub Index | Name                 | Тур         | Attr. | Мар | Default                 | Bedeutung                                                                       |
|--------|-----------|----------------------|-------------|-------|-----|-------------------------|---------------------------------------------------------------------------------|
| 0x1800 | 00        | TxPDO_1<br>Parameter | Unsigned 8  | RO    | No  | 0x04                    | Anzahl der Sub Indi-<br>zees                                                    |
|        | 01        | COB ID               | Unsigned 32 | RW    | No  | 0x40000180 +<br>Node-ID | PDO_1 gültig, ID =<br>0x180 + Node-ID                                           |
|        | 02        | Transmission<br>Type | Unsigned 8  | RW    | No  | 255                     | Asynchron ereignisge-<br>steuert                                                |
|        | 03        | Inhibit Time         | Unsigned 16 | RW    | No  | 100                     | kürzestete Zeit zwi-<br>schen den Aussendun-<br>gen in Vielfachen von<br>100 µs |
|        | 05        | Event Time           | Unsigned 16 | RW    | No  | 10                      | Zykluszeit in ms                                                                |

#### Tabelle 40 CAN: Transmit PDO\_1 Parameter

#### 8.5.4.14 Transmit PDO\_2 Parameter

#### Tabelle 41 CAN: Transmit PDO\_2 Parameter

| Index  | Sub Index | Name                 | Тур         | Attr. | Мар | Default                 | Bedeutung                                                                       |
|--------|-----------|----------------------|-------------|-------|-----|-------------------------|---------------------------------------------------------------------------------|
| 0x1801 | 00        | TxPDO_2<br>Parameter | Unsigned 8  | RO    | No  | 0x04                    | Anzahl der Sub Indizees                                                         |
|        | 01        | COB ID               | Unsigned 32 | RW    | No  | 0x40000280 +<br>Node-ID | PDO_2 gültig, ID =<br>0x280 + Node-ID                                           |
|        | 02        | Transmission<br>Type | Unsigned 8  | RW    | No  | 255                     | Asynchron ereignisge-<br>steuert                                                |
|        | 03        | Inhibit Time         | Unsigned 16 | RW    | No  | 100                     | kürzestete Zeit zwi-<br>schen den Aussendun-<br>gen in Vielfachen von<br>100 µs |
|        | 05        | Event Time           | Unsigned 16 | RW    | No  | 10                      | Zykluszeit in ms                                                                |

#### 8.5.4.15 Mapping TxPDO\_1

### Tabelle 42 CAN: Mapping TxPDO\_1

| Index  | Sub Index | Name                          | Тур         | Attr. | Мар | Default    | Bedeutung                                                 |
|--------|-----------|-------------------------------|-------------|-------|-----|------------|-----------------------------------------------------------|
| 0x1A00 | 00        | Number of map-<br>ped objects | Unsigned 8  | RO    | No  | 0x03       | Anzahl der Sub Indi-<br>zees                              |
|        | 01        | 1st mapped<br>object          | Unsigned 32 | RO    | No  | 0x60000108 | mapped auf Index<br>0x6000,01 mit 8 Bit<br>Länge (Status) |
|        | 02        | 2nd mapped<br>object          | Unsigned 32 | RO    | No  | 0x64010510 | mapped auf Index<br>0x6401,05 mit 16 Bit<br>Länge (X1)    |
|        | 03        | 3rd mapped<br>object          | Unsigned 32 | RO    | No  | 0x64010610 | mapped auf Index<br>0x6401,06 mit 16 Bit<br>Länge (X2)    |

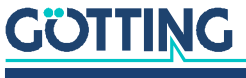

#### 8.5.4.16 Mapping TxPDO\_2

| Index  | Sub Index | Name                          | Тур         | Attr. | Мар | Default    | Bedeutung                                               |
|--------|-----------|-------------------------------|-------------|-------|-----|------------|---------------------------------------------------------|
| 0x1A01 | 00        | number of map-<br>ped objects | Unsigned 8  | RO    | No  | 0x04       | Anzahl der Sub Indi-<br>zees                            |
|        | 01        | 1st mapped<br>object          | Unsigned 32 | RO    | No  | 0x64010110 | mapped auf Index<br>0x6401,01 mit 16 Bit<br>Länge (Us1) |
|        | 02        | 2nd mapped<br>object          | Unsigned 32 | RO    | No  | 0x64010210 | mapped auf Index<br>0x6401,02 mit 16 Bit<br>Länge (Ud1) |
|        | 03        | 3rd mapped<br>object          | Unsigned 32 | RO    | No  | 0x64010310 | mapped auf Index<br>0x6401,03 mit 16 Bit<br>Länge (Us2) |
|        | 04        | 4th mapped<br>object          | Unsigned 32 | RO    | No  | 0x64010410 | mapped auf Index<br>0x6401,04 mit 16 Bit<br>Länge (Ud2) |

#### Tabelle 43 CAN: Mapping TxPDO\_2

#### 8.5.4.17 Manufacture Parameter - Antennenparameter

| Index  | Sub Index                     | Name                          | Тур         | Attr. | Мар   | Default                                                        | Bedeutung                                                             |
|--------|-------------------------------|-------------------------------|-------------|-------|-------|----------------------------------------------------------------|-----------------------------------------------------------------------|
| 0x2000 | 00                            | number of<br>parameter        | Unsigned 8  | RO    | No    | 0x08                                                           | Anzahl der Sub Indizees                                               |
|        | 01                            | Frequency 1                   | Unsigned 16 | RW    | Yes   | 10000                                                          | Frequenz Kanal 1 in Hz                                                |
| 02     | Frequency 2                   | Unsigned 16                   | RW          | Yes   | 10000 | Frequenz Kanal 2 in Hz                                         |                                                                       |
|        | 03                            | Threshold CD<br>1 LED         | Unsigned 16 | RW    | No    | 1000                                                           | Schwellwert für Us1 nach<br>dessen Überschreitung LED<br>CD1 leuchtet |
|        | 04                            | Threshold CD<br>2 LED         | Unsigned 16 | RW    | No    | 1000                                                           | Schwellwert für Us2 nach<br>dessen Überschreitung LED<br>CD2 leuchtet |
| 05     | Height of Ant<br>1            | Unsigned 8                    | RW          | No    | 60    | Abstand Leitdraht - Gehäuse-<br>unterkante Antenne 1 in mm     |                                                                       |
|        | 06                            | Height of Ant<br>2            | Unsigned 8  | RW    | No    | 60                                                             | Abstand Leitdraht - Gehäuse-<br>unterkante Antenne 2 in mm            |
| 07     | Internal<br>Height of<br>Ant1 | Unsigned 8                    | RW          | No    | 35    | Abstand Spulensystem -<br>Gehäuseunterkante Antenne<br>1 in mm |                                                                       |
|        | 08                            | Internal<br>Height of<br>Ant2 | Unsigned 8  | RW    | No    | 35                                                             | Abstand Spulensystem -<br>Gehäuseunterkante Antenne<br>2 in mm        |

 Tabelle 44
 CAN: Manufacture Parameter - Antennenparameter

Nach Umschalten der Frequenzen wird für 40 ms das entsprechende Detect-Bit (Bit 6 bzw. Bit 7) im Status gelöscht (siehe Tabelle 15 auf Seite 33).

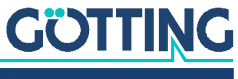

#### 8.5.4.18 Manufacture Parameter - Antennenkalibrierung

| Index    | Sub Index   | Name                         | Тур           | Attr.  | Мар    | Default        | Bedeutung                |
|----------|-------------|------------------------------|---------------|--------|--------|----------------|--------------------------|
| 0x2001   | 00          | number of para-<br>meter     | Unsigned 8    | RO     | No     | 0x02           | Anzahl der Sub Indizees  |
| 0        | 01          | Start Ant-1 cali-<br>bration | Unsigned 32   | W      | No     | ./.            | *)                       |
|          |             | Stop Ant-1 cali-<br>bration  | Unsigned 32   | R      | No     | 0x0000<br>0001 | *)                       |
|          | 02          | Start Ant-2 cali-<br>bration | Unsigned 32   | W      | No     | ./.            | *)                       |
|          |             | Stop Ant-2 cali-<br>bration  | Unsigned 32   | R      | No     | 0x0000<br>0001 | *)                       |
| *) Durch | Schroibon d | or Signatur, cali"           | im ASCII Code | hoy Co | do: Ov | 6060616        | 2) odor ilac" (box Codo: |

| Tabelle 45 | CAN: Manu | facture | Parameter - | - Antennen | kalibrieruna |
|------------|-----------|---------|-------------|------------|--------------|
|            | 0,        |         |             | ,          |              |

\*) Durch Schreiben der Signatur "cali" im ASCII-Code (hex-Code: 0x696C6163) oder "ilac" (hex-Code: 0x63616C69) auf Sub-Index 1 bzw. 2 werden die entsprechenden Kalibrierungen gestartet und durch Lesen von Sub-Index 1 bzw. 2 beendet. Danach sollten die Parameter gespeichert und ein Reset durchgeführt werden.

Während der Kalibrierung ist das entsprechende Bit im Systemstatus (TxPDO 1) gesetzt. Für die jeweiligen Spannungen Us1, Ud1 bzw. Us2, Ud2 im TxPDO 2 werden die Maximalwerte der Kalibrierung eingesetzt, wie sie auch im oben beschriebenen Kalibrierungsmenü ausgegeben werden. Es wird dabei der Mittelwert aus UdI und Udr gebildet.

i

Die Kalibrierung sollte bei 10 kHz Drahtfrequenz durchgeführt werden, da auch die Frequenzkompensation auf diese Frequenz bezogen wird.

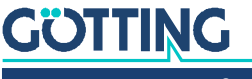

|            | 8.5.4.19 Manufacture Parameter - Nodeparameter |  |
|------------|------------------------------------------------|--|
| Tabelle 46 | CAN: Manufacture Parameter - Nodeparameter     |  |

.

.. .

\_

.

~ • •

| Index  | Sub Inde | x Na     | me                   | Тур          | Attr.     | Мар     | Default    | Bedeutung                                                                     |
|--------|----------|----------|----------------------|--------------|-----------|---------|------------|-------------------------------------------------------------------------------|
| 0x2002 | 00       | Nu<br>me | mber of Para-<br>ter | Unsigned 8   | RO        | No      | 0x02       | Anzahl der Sub Indizees                                                       |
|        | 01       | No       | de Baud-rate         | Unsigned 8   | RW        | No      | 0x02       | 125 Kbaud *) siehe Tabelle<br>47                                              |
|        | 02       | No       | de ID                | Unsigned 8   | RW        | No      | 0x01       | Nodeadresse 1                                                                 |
|        | 03       | No       | de Config            | Unsigned 8   | RW        | No      | 0x01       | Start im Zustand "operatio-<br>nal"<br>Highbyte first **) siehe<br>Tabelle 48 |
| *)     | Tabe     | lle 47   | CAN: Codieru         | ing der Node | -Baudrai  | te      |            |                                                                               |
|        |          |          | Eingegeben           | er/ausgeles  | ener We   | ert l   | Baudrate   | / kBaud                                                                       |
|        |          |          | 7                    |              |           | 4       | 20         |                                                                               |
|        |          |          | 6                    |              |           | :       | 50         |                                                                               |
|        |          |          | 5                    |              |           |         | Nicht geni | utzt                                                                          |
|        |          |          | 4 (Default)          |              |           |         | 125        |                                                                               |
|        |          |          | 3                    |              |           |         | 250        |                                                                               |
|        |          |          | 2                    |              |           |         | 500        |                                                                               |
|        |          |          | 1                    |              |           |         | 300        |                                                                               |
| * * \  |          |          | 0                    |              | 0 (1)     |         | 1000       |                                                                               |
| )      | Tabe     | lle 48   | CAN: Codieru         | ing des Node | Config I  | Bytes   |            |                                                                               |
|        |          |          | Wert                 | Bedeu        | tung      |         |            |                                                                               |
|        |          |          | xxxx.xxx0            | Start ir     | n Zustar  | id "pre | -operatior | nal"                                                                          |
|        |          |          | xxxx.xxx1            | Start ir     | n Zustar  | id "ope | erational" |                                                                               |
|        |          |          | xxxx.xx0x            | Highby       | rte first |         |            |                                                                               |
|        |          |          | xxxx.xx1x            | Lowby        | te first  |         |            |                                                                               |

#### 8.5.4.20 8 Bit Digital Input (übertragen in TxPDO 1)

 Tabelle 49
 CAN: 8 Bit Digital Input (übertragen in TxPDO 1)

| Index  | Sub Index | Name                      | Тур        | Attr. | Мар | Default | Bedeutung                 |
|--------|-----------|---------------------------|------------|-------|-----|---------|---------------------------|
| 0x6000 | 00        | number of 8<br>bit inputs | Unsigned 8 | RO    | No  | 0x01    | Anzahl der 8 Bit Eingänge |
|        | 01        | 8 bit digital<br>input    | Unsigned 8 | RO    | Yes | ./.     | Systemstatus / TxPDO_1    |

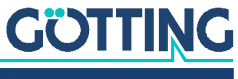

|        | Tabelle 50 | CAN: 16 Bit Analog Inputs (übertr. in TxPDO 1 und TxPDO 2) |             |       |     |         |                                        |
|--------|------------|------------------------------------------------------------|-------------|-------|-----|---------|----------------------------------------|
| Index  | Sub Index  | Name                                                       | Тур         | Attr. | Мар | Default | Bedeutung                              |
| 0x6401 | 00         | number of 16 bit<br>analog inputs                          | Unsigned 8  | RO    | No  | 0x06    | Anzahl der analogen 16 Bit<br>Eingänge |
|        | 01         | SUM_1                                                      | Unsigned 16 | RO    | Yes | ./.     | Us1 / TxPDO_2                          |
|        | 02         | DIF_1                                                      | Signed 16   | RO    | Yes | ./.     | Ud1/TxPDO_2                            |
|        | 03         | SUM_2                                                      | Unsigned 16 | RO    | Yes | ./.     | Us2 / TxPDO_2                          |
|        | 04         | DIF_2                                                      | Signed 16   | RO    | Yes | ./.     | Ud2 / TxPDO_2                          |
|        | 05         | X1                                                         | Signed 16   | RO    | Yes | ./.     | X1 / TxPDO_1                           |
|        | 06         | X2                                                         | Signed 16   | RO    | Yes | ./.     | X2 / TxPDO_1                           |

8.5.4.21 16 Bit Analog Inputs (übertragen in TxPDO 1 und TxPDO 2)

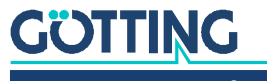

## Profibus-Interface (HG G-73351)

Die Node-ID muss über den in Abschnitt 7.3 auf Seite 21 beschriebenen seriellen Monitor gewählt werden. Mit Hilfe des GSD-Files 73351A0.GSD (siehe Abschnitt 12.4 auf Seite 54 im Anhang) können zwei verschiedene Konfigurationen projektiert werden, s. u. Die Bytereihenfolge innerhalb der 16-Bit Wörter kann über das Profibus-Menü mit Punkt 🕒 verändert werden (siehe Abschnitt 7.3.4 auf Seite 27).

#### 1. Reines Lesen mit 5 Input-Bytes gemäß folgender Tabelle:

#### Tabelle 51 Aufbau der 5 Profibus Input-Bytes

| Wert   | Format     | Wertebereich | Bemerkung                         |
|--------|------------|--------------|-----------------------------------|
| Status | unsigned 8 | 00xff        | Statusbits gemäß Tabelle 52 unten |
| X1     | signed 16  | -255+255     | -255 [mm]+255 [mm]                |
| X2     | signed 16  | -255+255     | -255 [mm]+255 [mm]                |

Die Bedeutung der Statusbits ist folgendermaßen festgelegt:

#### Tabelle 52 Profibus: Bedeutung des Statusbits

| Bitnummer | Wertigkeit | Bedeutung                                                        |
|-----------|------------|------------------------------------------------------------------|
| 7         | 0x80       | Us1 hat die eingestellte Schwelle für Kanal 1 über-<br>schritten |
| 6         | 0x40       | Us2 hat die eingestellte Schwelle für Kanal 2 über-<br>schritten |
| 5         | 0x20       | Nicht benutzt                                                    |
| 4         | 0x10       | Kalibrierung ist aktiv                                           |
| 3         | 0x08       | DC-Überwachung Ud1 ist OK                                        |
| 2         | 0x04       | DC-Überwachung Ud2 ist OK                                        |
| 1         | 0x02       | Nicht benutzt                                                    |
| 0         | 0x01       | Die Prüfsumme der EEProm - Parameter stimmt nicht.               |

#### 2. Zusätzlich zu Punkt 1 Drahtfrequenzen für beide Kanäle einstellen:

#### Tabelle 53 Profibus: Aufbau der 4 Profibus Output-Bytes

| Wert | Format      | Wertebereich | Bemerkung                   |
|------|-------------|--------------|-----------------------------|
| F1   | Unsigned 16 | 100028000    | Drahtfrequenz Kanal 1 [kHz] |
| F2   | Unsigned 16 | 100028000    | Drahtfrequenz Kanal 2 [kHz] |

Falls Werte außerhalb des vorgesehenen Wertebereich übertragen werden, so werden diese ignoriert. Frequenzänderungen werden mit der in den Technischen Daten genannten Zeit für die Frequenzumschaltung durchgeführt.

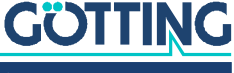

## Fehlersuche

Im Folgenden finden Sie eine tabellarische Auflistung möglicher Fehler. Zu jedem Fehler wird eine Beschreibung auftretender Symptome gegeben. In der dritten Spalte finden Sie eine Anleitung, wie Sie den Fehler eingrenzen und idealerweise auch beheben können.

Sollten Sie nicht in der Lage sein, einen Fehler zu beheben, nutzen Sie bitte die Tabelle, um ihn möglichst genau einzugrenzen (Art der Fehlfunktion, Zeitpunkt des Auftretens), bevor Sie sich an uns wenden.

| Fehler                                                   | Mögliche Ursache(n)                                                                                                    | Mögliche Diagnose/Behebung                                                                                                    |
|----------------------------------------------------------|----------------------------------------------------------------------------------------------------|----------------------------------------------------------------------------------------------------|
| Keine Systemfunktion.                                    | Zu geringe Spannungsversorgung.                                                                                                    | Leuchtet die PWR LED?                                                                                                    |
| Keine Kontaktaufnahme<br>möglich. (CAN)                  | <ol> <li>CAN_H mit CAN_L vertauscht.</li> <li>Signalmasse nicht angeschlossen<br/>bei zu hoher Potentialdifferenz<br/>zwischen Auswerter und Daten-<br/>empfänger.</li> <li>Falsche Übertragungsparameter<br/>eingestellt.</li> <li>Kein Abschlusswiderstand.</li> </ol> | <ol> <li>Überprüfen Sie die entsprechen-<br/>den Verbindungen.</li> <li>Verbinden Sie die Signalmassen.</li> <li>Wählen Sie die korrekten Parame-<br/>ter über das Monitorprogramm<br/>(Abschnitt 7.3 auf Seite 21).</li> </ol> |
| Keine Kontaktaufnahme<br>möglich. (Profibus)             | <ol> <li>Bus A mit Bus B vertauscht.</li> <li>Signalmasse nicht angeschlossen<br/>bei zu hoher Potentialdifferenz<br/>zwischen Auswerter und Daten-<br/>empfänger.</li> <li>Falsche Übertragungsparameter<br/>eingestellt.</li> <li>Kein Abschlusswiderstand.</li> </ol> | <ol> <li>Überprüfen Sie die entsprechen-<br/>den Verbindungen.</li> <li>Verbinden Sie die Signalmassen.</li> <li>Wählen Sie die korrekten Parame-<br/>ter über das Monitorprogramm<br/>(Abschnitt 7.3 auf Seite 21).</li> </ol> |
| Keine Abstandswerte<br>trotz vorhandenem Leit-<br>draht. | <ol> <li>Falsche Frequenz gewählt.</li> <li>Schwellen zu hoch eingestellt.</li> </ol>                                                                                                    | Stellen Sie über das Monitorpro-<br>gramm (Abschnitt 7.3 auf Seite 21) die<br>korrekte Frequenz und niedrigere<br>Schwellen ein.                                                                                                |
| Ungenaue Abstandsaus-<br>gabe.                           | <ol> <li>Keine Ortskalibrierung.</li> <li>Lesehöhen falsch.</li> </ol>                                                                                                    | Führen Sie über das Monitorpro-<br>gramm (Abschnitt 7.3 auf Seite 21)<br>eine Ortskalibrierung durch bzw. korri-<br>gieren Sie die Lesehöhen.                                                                                   |

 Tabelle 54
 Fehlersuche

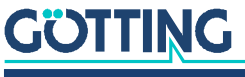

## Technische Daten

| Tabelle 55 | Technische Daten | HG G-7335xZB |
|------------|------------------|--------------|
|------------|------------------|--------------|

11

| Technische Daten HG G-7335     | ōxZB                                                   |                                                                                                    |
|--------------------------------|--------------------------------------------------------|----------------------------------------------------------------------------------------------------|
| Baugröße                       | 160 mm x 90 m                                          | nm x 50 mm                                                                                                    |
| Gewicht                        | 400 g                                                  |                                                                                                    |
| Schutzklasse                   | IP 64                                                  |                                                                                                    |
| Relative Luftfeuchte bei 25° C | 95% (ohne Bet                                          | auung)                                                                                                    |
| Temperaturbereich              | 0 <sup>o</sup> C bis +50 <sup>o</sup> C                |                                                                                                    |
| Lagertemperaturbereich         | -20 <sup>0</sup> C bis +70 <sup>0</sup>                | С                                                                                                    |
| Betriebsspannung               | +24 V ±25%                                             |                                                                                                    |
| Stromaufnahme                  | 100 mA                                                 |                                                                                                    |
| Eingangs-Empfindlichkeit       | 1 Vss für 3/4 Vo                                       | Ilaussteuerung bei Nennfrequenz                                                                                                    |
| Max. Eingangsspannung          | 5 Vss (Summe                                           | aller Frequenzen)                                                                                                    |
| Ausgabe                        | CAN-Bus<br>HG G-73350<br>Profibus<br>HG G-73351        | <ul> <li>nicht potenzialgetrennt</li> <li>CANopen®, Device Profil DS<br/>401</li> <li>Node-ID und Übertragungs-<br/>rate über serielle Schnittstelle<br/>bzw. SDOs konfigurierbar.</li> <li>Ein Abschlusswiderstand ist<br/>nicht integriert.</li> <li>nicht potenzialgetrennt</li> <li>DP-V0 nach IEC61158/<br/>EN50170</li> <li>Node-ID über serielle Schnitt-<br/>stelle konfigurierbar.</li> <li>Ein Abschlusswiderstand ist<br/>nicht integriert.</li> </ul> |
|                                | Monitor seriell                                        | 38400 Baud, 8 Datenbits, Parität<br>gerade, 1 Stopbit, nicht potenzial-<br>getrennt                                                                                                    |
| Updaterate                     | 10 ms                                                  |                                                                                                    |
| Frequenzbereich                | 3 bis 25 kHz (s.<br>Querabweichur<br>28 kHz (s. Bild 2 | Bild 14 auf Seite 51)<br>ng X ist kompensiert von 1 kHz bis<br>15 auf Seite 51)                                                                                                    |
| Frequenzumschaltung            | ca. 40 ms                                              |                                                                                                    |
| Bandfiltergüte                 | >= 20                                                  |                                                                                                    |

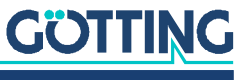

Anhang

## 12.1 Blockschaltbilder

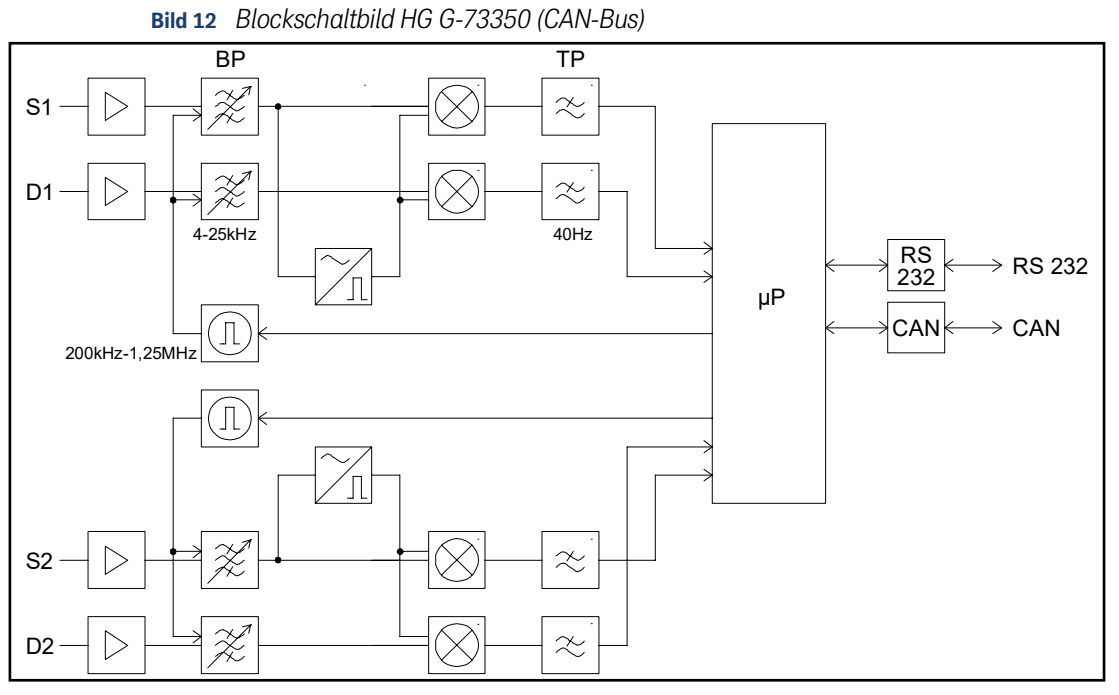

Bild 13 Blockschaltbild HG G-73351 (Profibus)

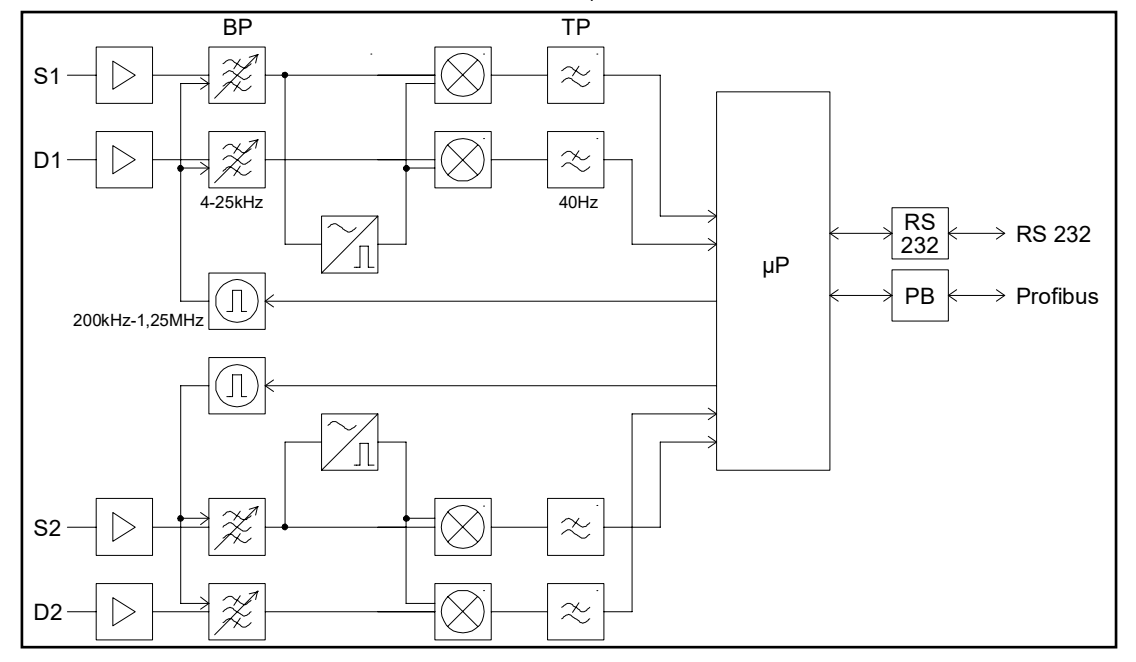

## 12.2 Diagramme

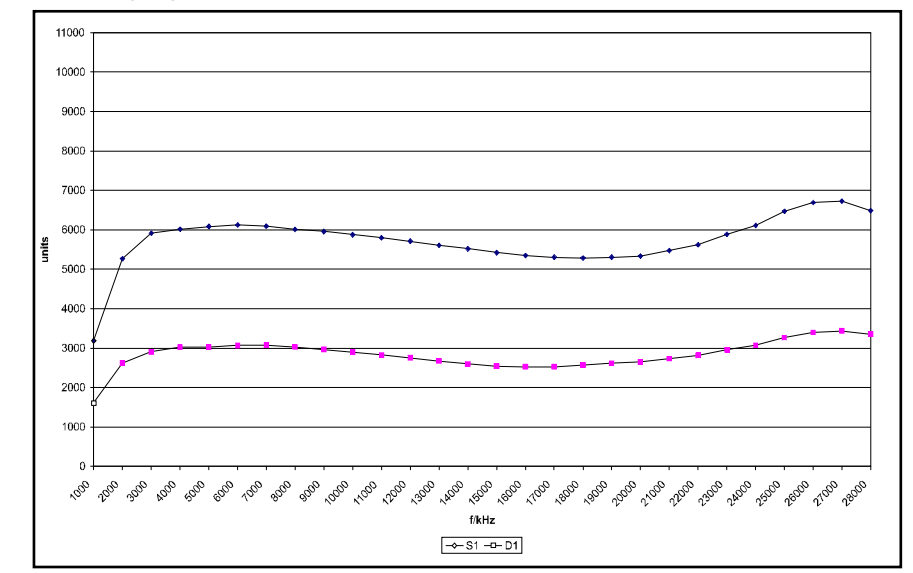

Bild 14 Frequenzgang Auswerter HG G-73350 + Antenne HG G-19200Z(Y)C

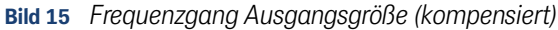

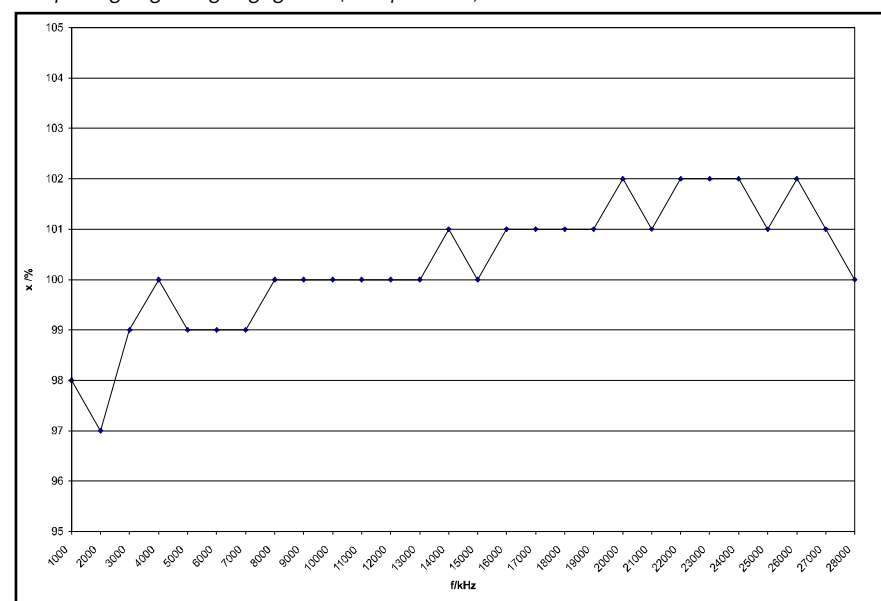

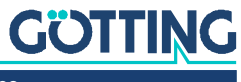

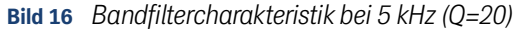

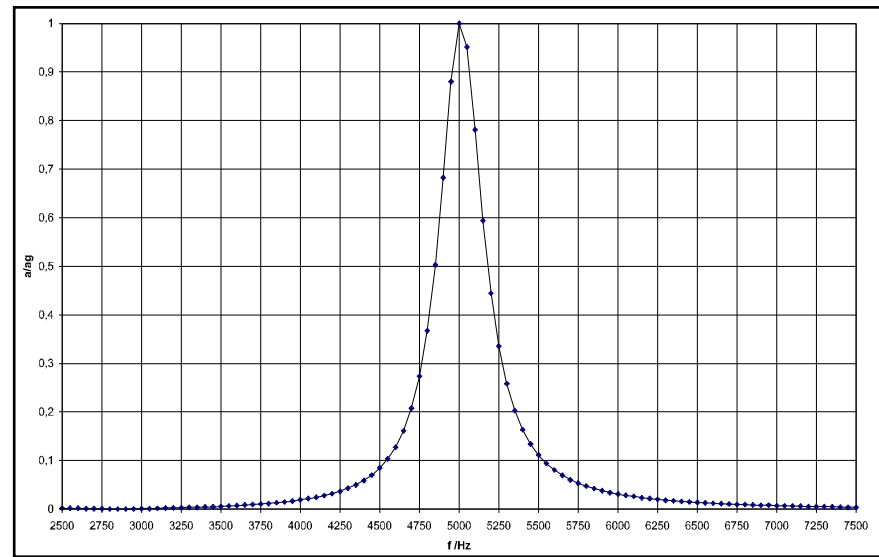

Bild 17 Bandfiltercharakteristik bei 10 kHz (Q=22)

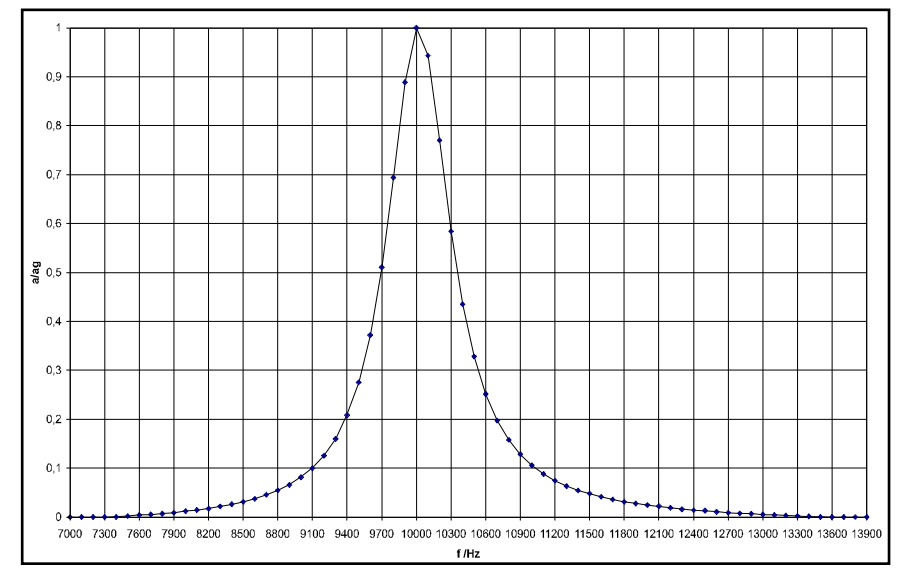

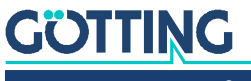

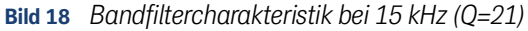

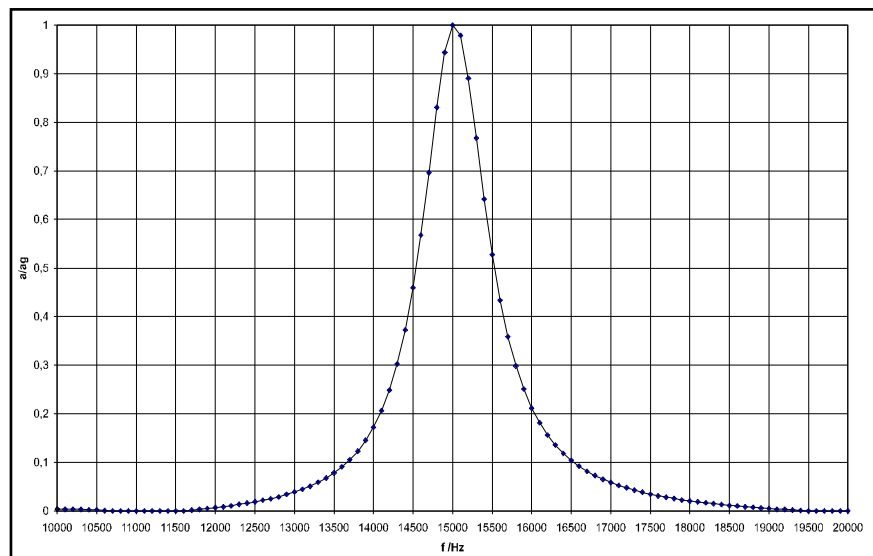

Bild 19 Bandfiltercharakteristik bei 20 kHz (Q=22)

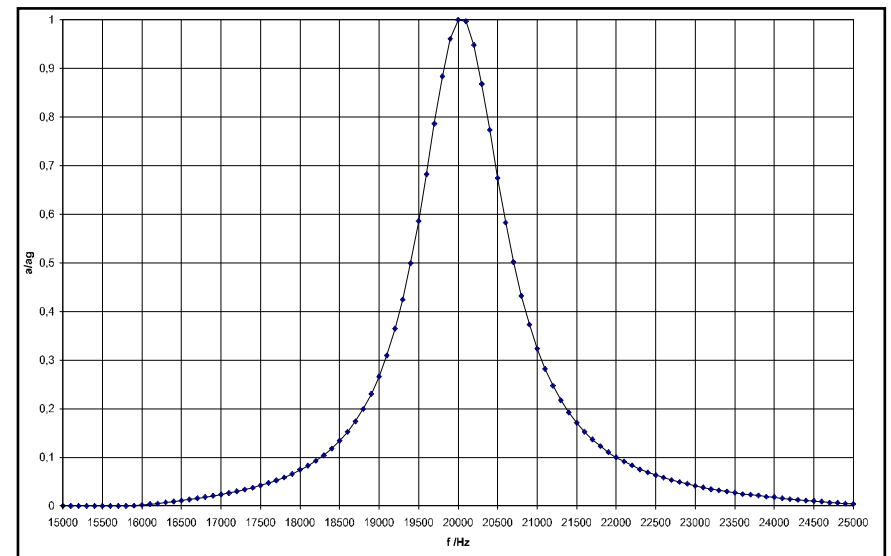

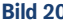

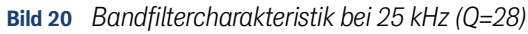

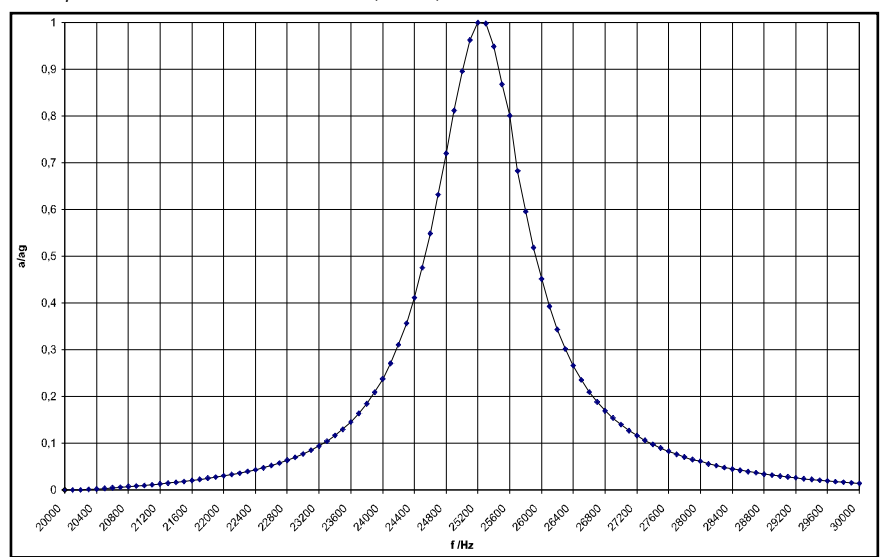

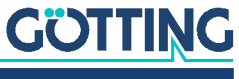

## 12.3 Electronic Data Sheet (EDS-File, HG G-73350)

Das sogenannte EDS-File mit der CAN-Bus Konfiguration können Sie bei Bedarf über den Download-Bereich unserer Homepage in der jeweils aktuellsten Version herunterladen.

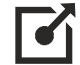

http://www.goetting.de/komponenten/7335x

## 12.4 GSD File (HG G-73351)

Die aktuellste Version des GSD-Files für die Profibus Konfiguration können Sie bei Bedarf über den Download-Bereich unserer Homepage in der jeweils aktuellsten Version herunterladen. Zusätzlich ist dort auch ein Foto des Geräts als Bitmap Datei verfügbar.

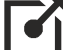

http://www.goetting.de/komponenten/7335x

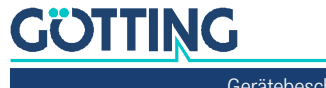

## Abbildungsverzeichnis

| Bild 1  | Gehäuseabmessungen Auswerter HG G-73350/HG G-73351                      | .14 |
|---------|-------------------------------------------------------------------------|-----|
| Bild 2  | Lage der LEDs                                                           | .19 |
| Bild 3  | Anschlussbeispiel: Verbindung mit der seriellen Schnittstelle eines PCs | .21 |
| Bild 4  | Screenshot: Hauptmenü des Monitorprogramms (HG G-73350 mit CAN-Bus)     | .22 |
| Bild 5  | Screenshot: Hauptmenü des Monitorprogramms (HG G-73351 mit Profibus)    | .22 |
| Bild 6  | Screenshot: Antennenmenü                                                | .24 |
| Bild 7  | Screenshot: Antennenkalibrierungsmenü                                   | .25 |
| Bild 8  | Screenshot: CAN-Menü (HG G-73350)                                       | .25 |
| Bild 9  | Screenshot: Profibus-Menü (HG G-73351)                                  | .27 |
| Bild 10 | Screenshot: Firmwareupdate                                              | .28 |
| Bild 11 | Screenshot: Firmwareupload                                              | .28 |
| Bild 12 | Blockschaltbild HG G-73350 (CAN-Bus)                                    | .50 |
| Bild 13 | Blockschaltbild HG G-73351 (Profibus)                                   | .50 |
| Bild 14 | Frequenzgang Auswerter HG G-73350 + Antenne HG G-19200Z(Y)C             | .51 |
| Bild 15 | Frequenzgang Ausgangsgröße (kompensiert)                                | .51 |
| Bild 16 | Bandfiltercharakteristik bei 5 kHz (Q=20)                               | .52 |
| Bild 17 | Bandfiltercharakteristik bei 10 kHz (Q=22)                              | .52 |
| Bild 18 | Bandfiltercharakteristik bei 15 kHz (Q=21)                              | .53 |
| Bild 19 | Bandfiltercharakteristik bei 20 kHz (Q=22)                              | .53 |
| Bild 20 | Bandfiltercharakteristik bei 25 kHz (Q=28)                              | .53 |

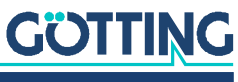

## Tabellenverzeichnis

| Tabelle 1  | Gefahrenklassen nach ANSI Z535.6-2006                                                                     | 7  |
|------------|----------------------------------------------------------------------------------------------------|----|
| Tabelle 2  | Variantenübersicht                                                                                        | 12 |
| Tabelle 3  | Anschlussbelegung Antennenbuchsen Stecker ANT1 und ANT2                                                   | 14 |
| Tabelle 4  | Anschlussbelegung CAN-Bus Stecker BUS1 und BUS2                                                           | 15 |
| Tabelle 5  | Anschlussbelegung Profibus Stecker BUS1 und BUS2                                                          | 15 |
| Tabelle 6  | Anschlussbelegung Spannungsversorgung und serielles Interface, Stec-<br>ker PWR / RS232                   | 16 |
| Tabelle 7  | Übertragungsparameter der seriellen RS232 Schnittstelle                                                   | 21 |
| Tabelle 8  | Bedeutung der möglichen Werte der Statusausgabe                                                           | 23 |
| Tabelle 9  | Parameter PDO-Betriebsart                                                                                 | 30 |
| Tabelle 10 | PDO Betriebsarten                                                                                         | 31 |
| Tabelle 11 | Begriffserklärungen CAN/CANopen®                                                                          | 31 |
| Tabelle 12 | Bit und Byte Reihenfolgen                                                                                 | 31 |
| Tabelle 13 | CANopen® Betriebszustand                                                                                  | 32 |
| Tabelle 14 | CAN: Zahlendarstellung für PDO_1                                                                          | 32 |
| Tabelle 15 | CAN: Bedeutung des Statusbits                                                                             | 33 |
| Tabelle 16 | CAN: Berechnung negativer Abstandswerte (Beispiel: Maximum)                                               | 33 |
| Tabelle 17 | CAN: Berechnung positiver Abstandswerte (Beispiel: Maximum)                                               | 33 |
| Tabelle 18 | CAN: Abstandsangabe bei Verlust des Leitdrahts                                                            | 34 |
| Tabelle 19 | CAN: Beispielwerte für die Abstandsausgabe                                                                | 34 |
| Tabelle 20 | CAN: Zahlendarstellung für PDO_2                                                                          | 34 |
| Tabelle 21 | Beispiel für die Umrechnung in PDO_2                                                                      | 34 |
| Tabelle 22 | CAN: Zahlendarstellung für RPDO                                                                           | 35 |
| Tabelle 23 | CAN: Heartbeat Gerätezustände                                                                             | 35 |
| Tabelle 24 | CAN: SDO Fehlercodes                                                                                      | 36 |
| Tabelle 25 | CAN: Übersicht über das Objektverz., kommunikationsspezifische Einträ-<br>ge im Bereich 0x1000 bis 0x1FFF | 36 |
| Tabelle 26 | CAN: Übersicht über das Objektverz., herstellerspezifische Einträge ab 0x2000                             | 38 |
| Tabelle 27 | CAN: Übersicht über das Objektverz., standardisierter Geräteprofilber. ab<br>0x6000                       | 39 |
| Tabelle 28 | CAN: Device Type                                                                                          | 39 |
| Tabelle 29 | CAN: Error Register                                                                                       | 39 |
| Tabelle 30 | CAN: COB-ID SYNC message                                                                                  | 39 |
| Tabelle 31 | CAN: Device Name                                                                                          | 39 |
| Tabelle 32 | CAN: Hardware Version                                                                                     | 40 |
| Tabelle 33 | CAN: Software Version                                                                                     | 40 |
| Tabelle 34 | CAN: Save Parameter                                                                                       | 40 |
| Tabelle 35 | CAN: Restore Default Parameter                                                                            | 40 |
| Tabelle 36 | CAN: Producer Heartbeat Time                                                                              | 41 |
| Tabelle 37 | CAN: Identity Object                                                                                      | 41 |

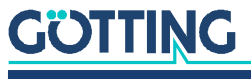

| Tabelle 38 | CAN: Receive PDO Parameter                                 | 41 |
|------------|------------------------------------------------------------|----|
| Tabelle 39 | CAN: Mapping RPDO_1                                        | 41 |
| Tabelle 40 | CAN: Transmit PDO_1 Parameter                              | 42 |
| Tabelle 41 | CAN: Transmit PDO_2 Parameter                              | 42 |
| Tabelle 42 | CAN: Mapping TxPDO_1                                       | 42 |
| Tabelle 43 | CAN: Mapping TxPDO_2                                       | 43 |
| Tabelle 44 | CAN: Manufacture Parameter - Antennenparameter             | 43 |
| Tabelle 45 | CAN: Manufacture Parameter - Antennenkalibrierung          | 44 |
| Tabelle 47 | CAN: Codierung der Node-Baudrate                           | 45 |
| Tabelle 48 | CAN: Codierung des Node Config Bytes                       | 45 |
| Tabelle 46 | CAN: Manufacture Parameter - Nodeparameter                 | 45 |
| Tabelle 49 | CAN: 8 Bit Digital Input (übertragen in TxPDO 1)           | 45 |
| Tabelle 50 | CAN: 16 Bit Analog Inputs (übertr. in TxPDO 1 und TxPDO 2) | 46 |
| Tabelle 51 | Aufbau der 5 Profibus Input-Bytes                          | 47 |
| Tabelle 52 | Profibus: Bedeutung des Statusbits                         | 47 |
| Tabelle 53 | Profibus: Aufbau der 4 Profibus Output-Bytes               | 47 |
| Tabelle 54 | Fehlersuche                                                | 48 |
| Tabelle 55 | Technische Daten HG G-7335xZB                              | 49 |

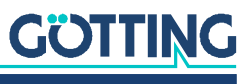

## Stichwortverzeichnis

### А

| Anschluss an einen PC<br>Anschlussbeispiel<br>ANT1 | 21<br>21<br>14 |
|----------------------------------------------------|----------------|
| ANT2                                               |                |
| Antennenbuchsen                                    | 14             |
| Antennenmenü                                       | 24             |
|                                                    |                |

## В

| Bandfiltercharakteristik     | 52 |
|------------------------------|----|
| Bestimmungsgemäße Verwendung | 8  |
| Betriebsbedingungen          |    |
| Blockschaltbilder            |    |
| BUS1                         |    |
| BUS2                         |    |

## С

| CAN                         |    |
|-----------------------------|----|
| Begriffsbestimmungen        | 30 |
| Begriffserklärungen         | 31 |
| CANopen <sup>®</sup>        | 32 |
| EDS                         | 54 |
| Electronic Data Sheet (EDS) | 54 |
| Empfangsobjekte             | 35 |
| Heartbeat                   | 35 |
| Interface                   | 30 |
| Objektverzeichnis           | 36 |
| PDO Betriebsarten           | 31 |
| Prozessdaten Objekte (PDOs) | 32 |
| Sendeobjekte                | 32 |
| Servicedaten Objekte (SDOs) | 36 |
| CAN-Interface               | 30 |
| CAN-Menü                    | 25 |
| CANopen®                    | 32 |
| Object Dictionary           | 39 |

## Е

| Eingangssignal           | .18 |
|--------------------------|-----|
| EU-Konformitätserklärung | 6   |

## F

| Fachkraft      | 9  |
|----------------|----|
| Fehlersuche    | 48 |
| Firmennamen    | 60 |
| Firmwareupdate | 28 |
| Frequenzgang   | 51 |

## G

| Gehäuseabmessungen     | 14 |
|------------------------|----|
| Gerätebeschreibung     |    |
| Gültigkeit             | 5  |
| mitgeltende Unterlagen | 5  |
| Zielgruppe             | 5  |

| Gültigkeit der Gerätebeschreibung  |
|------------------------------------|
| н                                  |
| Haftungsausschluss60               |
| Hardware18                         |
| Hauptmenü                          |
| 1                                  |
| Inbetriebnahme17                   |
| K                                  |
| Kabal 12                           |
| Kabei                              |
| Konformitätserklärung              |
| 1                                  |
| L LEDa 10                          |
| LLDS                               |
| М                                  |
| Markenzeichen                      |
| Mitgeltende Unterlagen             |
| Antennenmenü 24                    |
| CAN-Menü                           |
| Firmwareupdate                     |
| Hauptmenü22                        |
| Kalibrierungsmenü25                |
| Profibus-Menü27                    |
| Statusausgabe                      |
| Montage 14                         |
|                                    |
| N                                  |
| Nicht bestimmungsgemäße Verwendung |
| 0                                  |
| Ortskalibrierung17                 |
| Р                                  |
| Pflichten des Betreibers 11        |
| Profibus                           |
| GSD54                              |
| Input-Bytes47                      |
| Interface                          |
| UUTpuT-ByTes4/                     |
| Profibus-Interface 47              |
| Profibus-Menü                      |
| PWR16                              |
| 0                                  |
| Qualification der Deputzer         |
| Qualifikation der Benutzer         |

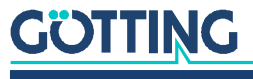

## R

| RS232                   | 16 |
|-------------------------|----|
| Schnittstellenparameter | 21 |

## S

| Schnittstellenparameter            |    |
|------------------------------------|----|
| serielle Schnittstelle             |    |
| Sicherheitshinweise                | 8  |
| allgemeine                         |    |
| bestimmungsgemäße Verwendung       | 8  |
| nicht bestimmungsgemäße Verwendung | 8  |
| Pflichten des Betreibers           |    |
| Signalverarbeitung                 |    |
| Software                           | 21 |
| Statusausgabe                      | 23 |
| Stecker                            |    |
| ANT1                               | 14 |
| ANT2                               | 14 |
| CAN                                |    |
| BUS1                               | 15 |
| BUS2                               | 15 |
| Profibus                           |    |
| BUS1                               | 15 |
| BUS2                               | 15 |
|                                    |    |

| PWR               |   |
|-------------------|---|
| RS232             |   |
| Steckverbinder    |   |
| Symbole           | 7 |
| Systemkomponenten |   |
|                   |   |

## Т

| Technische Daten | 49 |
|------------------|----|
| Terminalprogramm | 21 |

## U

| Überwachung        | 18 |
|--------------------|----|
| Umgebungsparameter | 27 |
| Urheberrechte      | 60 |

## ۷

| Variantenübersicht | 12 |
|--------------------|----|
| Voreinstellungen   | 18 |

## Ζ

| Zielgruppe | 5 |
|------------|---|
| Zubehör    |   |
| Kabel      |   |
|            |   |

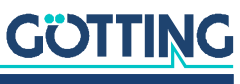

## Hinweise

### 16.1 Urheberrechte

Dieses Werk ist urheberrechtlich geschützt. Alle dadurch begründeten Rechte bleiben vorbehalten. Zuwiderhandlungen unterliegen den Strafbestimmungen des Urheberrechts.

### 16.2 Haftungsausschluss

Die angegebenen Daten verstehen sich als Produktbeschreibungen und sind nicht als zugesicherte Eigenschaften aufzufassen. Es handelt sich um Richtwerte. Die angegebenen Produkteigenschaften gelten nur bei bestimmungsgemäßem Gebrauch.

Diese Anleitung ist nach bestem Wissen erstellt worden. Der Einbau und Betrieb der Geräte erfolgt auf eigene Gefahr. Eine Haftung für Mangelfolgeschäden ist ausgeschlossen. Änderungen, die dem technischen Fortschritt dienen, bleiben vorbehalten. Ebenso behalten wir uns das Recht vor, inhaltliche Änderungen der Anleitung vorzunehmen, ohne Dritten Kenntnis geben zu müssen.

## 16.3 Markenzeichen und Firmennamen

Soweit nicht anders angegeben, sind die genannten Produktnamen und Logos gesetzlich geschützte Marken der Götting KG. Alle anderen Produkt- oder Firmennamen sind gegebenenfalls Warenzeichen oder eingetragene Warenzeichen bzw. Marken der jeweiligen Firmen.

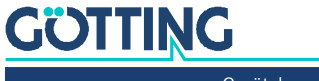

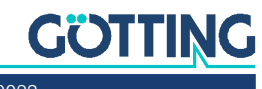

## Führung durch Innovation

**Götting KG** Celler Str. 5 | D-31275 Lehrte Tel. +49 (0) 5136 / 8096 -0 Fax +49(0) 5136 / 8096 -80 info@goetting.de | www.goetting.de

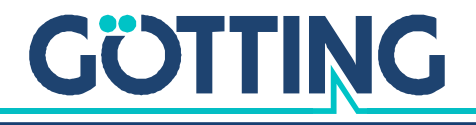

www.goetting.de